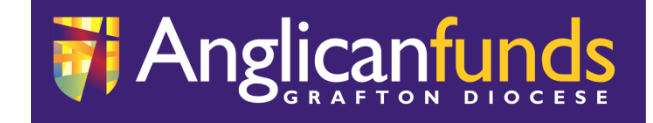

# **AFGD Online** Business Online Guide

#### **Anglican Funds Grafton Diocese**

**BSB 705-077** 

PO Box 4 / 50 Victoria Street Grafton NSW 2460

Tel 1800 810 919 (NSW Only) Or 02 6642 4480

Email office@afgd.com.au

#### **Table of Contents**

| TABLE OF CONTENTS                                                | 2                |
|------------------------------------------------------------------|------------------|
| 1 MANUALLY CREATING A BATCH                                      | 6                |
| 1.1 OVERVIEW                                                     | 6                |
| 1.2 PAYMENT OPTIONS                                              | 6                |
| 1.2.1 POINTS TO REMEMBER                                         | 7                |
| 1.2.2 CREATING A MANUAL BATCH - ONE PAYMENT (TRANSACTION)        | 7                |
| 1.2.3 CREATING A MANUAL BATCH – MULTIPLE PAYMENTS (TRANSACTIONS) | 22               |
| 2 APPROVING/PROCESSING A MANUAL BATCH                            | 34               |
| 2.1 POINTS TO REMEMBER                                           | 35               |
| 2.2 PROCESS STEPS                                                | 36               |
|                                                                  |                  |
| 3 EDITING OR DELETING A PAYMENT (TRANSACTION) IN A BATCH         | 38               |
| 3.1 POINTS TO REMEMBER                                           | 38               |
| 3.2 PROCESS STEPS                                                | 39               |
| 4 EDITING, DELETING AND DISPLAYING HISTORY OF A PROCESSED BATCH  | 47               |
| 4.1 POINTS TO REMEMBER                                           | 47               |
| 4.2 PROCESS STEPS                                                | 49               |
| 5 CANCELLING A BATCH                                             | 58               |
| 5.1 POINTS TO REMEMBER                                           | 58               |
| 5.2 PROCESS STEPS                                                | 58               |
| 6 DELETING A BATCH                                               | 64               |
| 6.1 PROCESS STEPS                                                | 64               |
| 7 FAVOURITES                                                     | 68               |
|                                                                  |                  |
| 7.1 SEARCHING FOR A FAVOURITE                                    | 69               |
| 7.1.1 PROCESS STEPS                                              | 69<br><b>7</b> 1 |
| 7.2 SORTING FAVOURITES                                           | /1               |
| 7.5 DELETING FAVOURTES                                           | 72               |
| 7.4 Changing the Name of a favourite                             | 12               |
| 8 UPLOAD A CEMTEX FILE                                           | 73               |
| 8.1 OVERVIEW                                                     | 73               |
| 8.2 CREATE BATCH AND UPLOAD A CEMTEX FILE                        | 74               |
| 8.2.1 PROCESS STEPS                                              | 74               |
| 9 REPROCESSING FAILED PAYMENT (TRANSACTIONS)                     | 79               |
| 9.1 REPROCESSING FAILED PAYMENTS (TRANSACTIONS)                  | 79               |
| 9.1.1 DISPLAYING FAILED PAYMENTS (TRANSACTIONS)                  | 79               |
| 9.2 REPROCESSING FAILED CEMTEX PAYMENTS (TRANSACTIONS)           | 82               |
| 9.2.1 DISPLAYING FAILED PAYMENTS (TRANSACTIONS)                  | 82               |

### Glossary Business Online action buttons

| Action Button/Icon | Description                                                                                                    |
|--------------------|----------------------------------------------------------------------------------------------------|
| Business Online    | Select the Transfer/Pay icon to display the Online Business functions.                                                                                                    |
| CREATE BATCH       | Create a new Batch.                                                                                                    |
| 🖨 MANUAL BATCH     | Manually create a Batch containing any mix of<br>Internal, External, BPAY transactions.                                                                                                    |
| '不' UPLOAD BATCH   | Upload Cemtex (.aba) financial records for<br>automated batch processing of external<br>transfers. Allows the uploading and processing<br>of a Cemtex (.aba) file from the<br>members/customers accounts system. |
| ADD PAYMENT        | Displays the Payment options (I.e. Transfer, BPAY etc.)                                                                                                    |
|                    | Click on the downward arrow to display a list of available accounts.                                                                                                    |
| ALL                | <ul> <li>Displays Batches with the following Status:</li> <li>New</li> <li>Awaiting Approval</li> <li>Needs Your Approval</li> <li>Scheduled</li> <li>Unscheduled</li> <li>Processed.</li> </ul>                 |
| PENDING            | <ul> <li>Displays Batches with the following Status:</li> <li>New</li> <li>Awaiting Approval</li> <li>Needs Your Approval.</li> </ul>                                                                            |
| SCHEDULED          | Displays Batches that have been approved for<br>processing by all signatories and is waiting to<br>be processed via the system on the scheduled<br>date. The Status of the Batch is Scheduled.                   |

| PROCESSED         | Displays Batches that have been processed.                                                                                                    |
|-------------------|----------------------------------------------------------------------------------------------------|
| I BATCH HISTORY   | Displays all Batches that have been processed<br>including any Batches that have had a<br>transaction fail.                                           |
| VIEW              | Displays the details of an existing Batch.                                                                                                    |
|                   | Select History to display details of a Batch that has previously been processed.                                                                      |
|                   | <ul> <li>Batches with the following statuses can be cancelled:</li> <li>Awaiting Approval</li> <li>Needs your Approval</li> <li>Scheduled.</li> </ul> |
| DELETE            | A batch can be deleted if the status of the Batch is New or Processed.                                                                                |
| <i>V</i> IEW/EDIT | As an Approver of a Batch the View/Edit<br>option is available and allows for an existing<br>Batch to be displayed and/or edited.                     |
| PROCESS           | Process the current Batch.                                                                                                    |
| REDO FAILED       | Reprocess a Failed Payment (Transaction) which originally failed as part of a Batch.                                                                  |
| •••               | Ellipsis – displays the Batch options.                                                                                                    |

| ×      | Closes the options windows.                                      |
|--------|------------------------------------------------------------------|
| < васк | The Back Action button is used to move back to previous windows. |
|        | Print the details of the Batch.                                  |

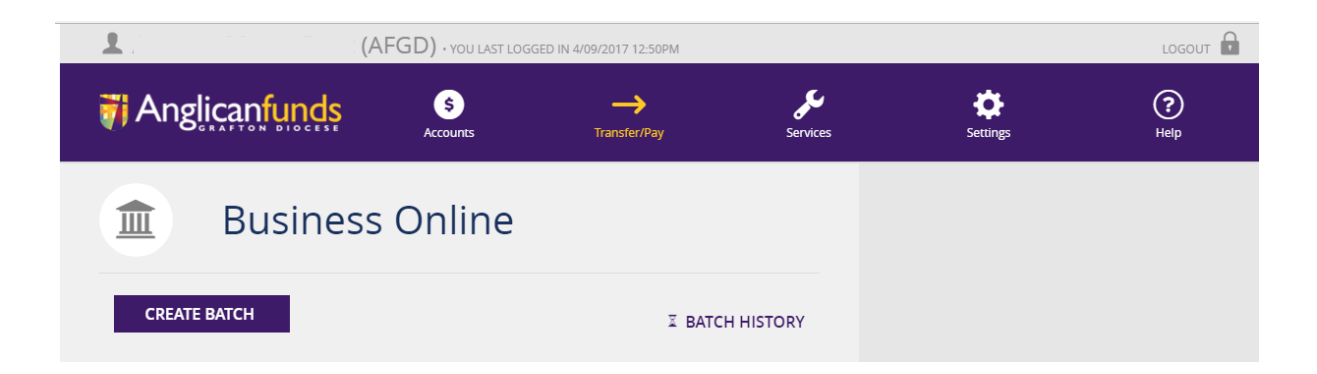

### **1 MANUALLY CREATING A BATCH**

#### **1.1 OVERVIEW**

The Manual Batch option is used to create a batch of transactions to be processed. The following Process Steps outline the steps required for:

- Creating and naming a new manual Batch.
- Adding payments (transactions) to a Batch.
- The creator of the Batch approving the payment.
- An Approver approving and processing the Batch.

Note: The From Account used in the Process Steps requires 2 signatories to withdraw funds.

#### **1.2 PAYMENT OPTIONS**

When adding a payment to a Batch the following payment options are available and each option is included in the process steps in the next section:

- Transfer Transferring funds between accounts within the same Membership
- Member Transferring funds to another member/customer within AFGD
- Anyone Transferring funds to an external Financial Institution
- BPAY Paying a Bill using a Biller Code and Customer Reference Number (CRN).

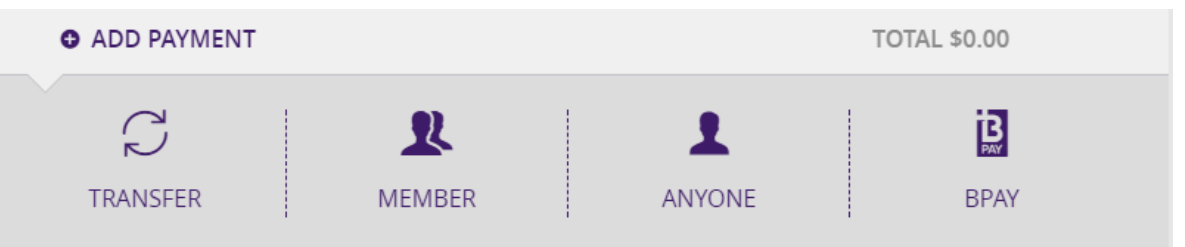

#### 1.2.1 POINTS TO REMEMBER

• The defined number of signatories to withdraw funds for an account will be displayed as per the number of images included in the following icon:

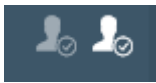

I.e. 2 Signatories are required to withdraw funds.

Note: If the defined number of signatories for an account is defined as 1 in the Batch, it does not need to be created as a transaction and can be processed via the Transfer/Pay option

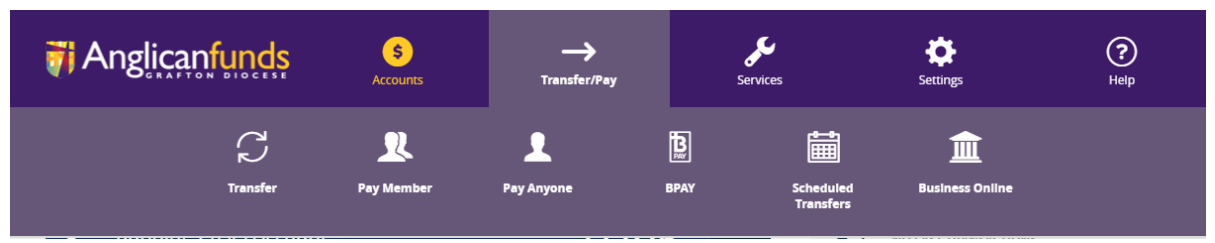

• Only one debit account can be selected as the From account for a Batch. If the From Account is changed in a Batch then all payments (transactions) associated to that Batch will be debited from the defined From account.

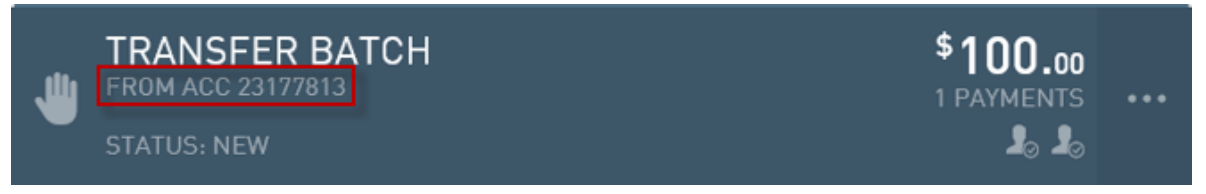

- The system performs validation checks when creating a Batch transaction including:
  - Account/Surname match for internal transfers between members (Pay Member)
  - BSB for Pay Anyone transfers.
  - Biller Codes and Customer Reference Numbers for BPAY transactions.
     If any information is incorrect a message in displayed. For example:

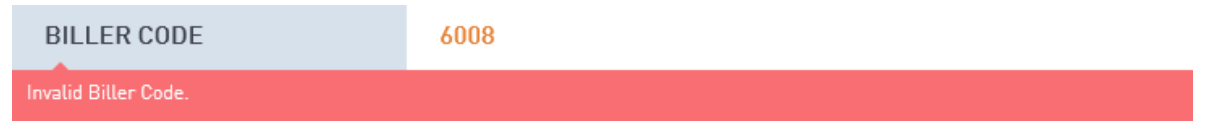

#### 1.2.2 CREATING A MANUAL BATCH - ONE PAYMENT (TRANSACTION)

#### 1.2.2.1 Points to Remember

 If the transaction amount is over the per transaction limit for business online transactions, an error will be displayed and the batch cannot be scheduled for processing.

#### 1.2.2.2 Process Steps

Complete the following steps to create a Manual Batch:

1. Log into Business Online.

- 2. Click on the Transfer/Pay icon.
- 3. Select the Business Online icon.

| Anglicanfunds        | \$<br>Accounts | →<br>Transfer/Pay |      | Services               | <b>Settings</b> | ?<br>Help |
|----------------------|----------------|-------------------|------|------------------------|-----------------|-----------|
| <b>P</b><br>Transfer | Ray Member     | L<br>Pay Anyone   | ВРАЧ | Scheduled<br>Transfers | Business Online |           |

The Business Online window is displayed.

4. Click [Create Batch].

The Create Batch window is displayed.

| Anglicanfunds   | \$<br>Accounts | →<br>Transfer/Pay                          | <b>چ</b> و<br>Services | Settings | (?)<br>Help |
|-----------------|----------------|--------------------------------------------|------------------------|----------|-------------|
| Create Ba       | atch           |                                            |                        |          |             |
| S MANUAL BATCH  |                | ☆ UPLOAD BATCH                             |                        |          |             |
| FROM ACCOUNT:   |                |                                            |                        |          |             |
| Working Account |                | <sup>\$</sup> 9,644.<br><sub>\$9,644</sub> | <b>08</b> ~            |          |             |
| Batch Name Bat  | ch186          |                                            |                        |          |             |
|                 |                | CANCEL CREATE B                            | АТСН                   |          |             |

Click on the downward arrow icon to select the From Account.
 If applicable, additional Accounts are displayed, move to Step 6.
 If only one account is listed move to Step 7.

| Create                                                                               | Batch               |                                    |
|--------------------------------------------------------------------------------------|---------------------|------------------------------------|
| 🖑 MANUAL BATC                                                                        | н                   | ↑ UPLOAD BATCH                     |
| FROM ACCOUNT:                                                                        |                     |                                    |
| CHEQUE SAVINGS<br>ACC. 23177813                                                      |                     | \$ <b>12,553.00</b><br>\$12,553.00 |
| CHEQUE SAVINGS ACC. 23177813                                                         |                     | \$ <b>12,553.00</b><br>\$12,553.00 |
| AT CALL SAVINGS                                                                      |                     | \$ <b>123.00</b><br>\$123.00       |
| BATCH NAME                                                                           | Batch01             |                                    |
|                                                                                      |                     | CANCEL CREATE BATCH                |
| <ol> <li>6. Select the applicable acc</li> <li>7. Complete the Batch Name</li> </ol> | count.<br>ne field. |                                    |
| BATCH NAME                                                                           | Transfer Batch      | 1                                  |

8. Click [Create Batch].

The Business Online window is displayed and the Status of the Batch is New with 0 Payments.

| Business Online                                                                                                    |                                       |
|----------------------------------------------------------------------------------------------------|---------------------------------------|
| TRANSFER BATCH<br>FROM ACC 23177813<br>STATUS: NEW                                                                                                    | \$ <b>0.00</b><br>0 PAYMENTS<br>20 20 |
| FROM ACCOUNT:                                                                                                    |                                       |
| CHEQUE SAVINGS<br>ACC. 23177813                                                                                                    | \$12,553.00<br>CURRENT \$12,553.00    |
| BACK                                                                                                    |                                       |
| ADD PAYMENT                                                                                                    | TOTAL: <b>\$0.00</b>                  |
| There are no transactions to display for this batch.                                                                                                    |                                       |
| <ol> <li>Click on ADD PAYMENT.</li> <li>The Payment options are displayed.</li> </ol>                                                                                                    |                                       |
| ADD PAYMENT                                                                                                    | TOTAL: <b>\$0.00</b>                  |
| TRANSFER MEMBER ANYONE                                                                                                    | BPAY                                  |
| There are no transactions to display for this batch.                                                                                                    |                                       |
| <ul> <li>10. Select the applicable Payment option</li> <li>To complete a Transfer Payment move to Step 11.</li> <li>To complete a Member Payment move to Step 24.</li> <li>To complete an Anyone Payment move to Step 37.</li> </ul> |                                       |

- To complete a BPAY Payment move to Step 51.
- 11. Click on the Transfer icon.

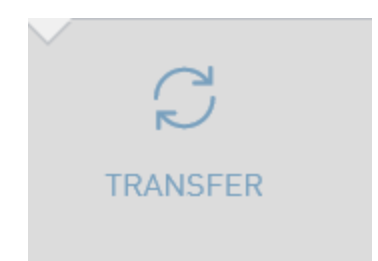

The Transfer window is displayed.

- 12. Click on the downward arrow icon and select the account that is to receive the funds by the Transfer.
- 13. Complete the Reference field. (The Reference field information will be displayed on the member's/customer's statement).
- 14. Complete the Amount field.

| Create transfer t                | er<br>o your own account and add it to batch. | MORE INFORMATION             |
|----------------------------------|-----------------------------------------------|------------------------------|
| FROM                             | CHEQUE SAVINGS<br>23177813                    |                              |
| AT CALL SAVINGS<br>ACC. 23177814 |                                               | \$ <b>123.00</b><br>\$123.00 |
| REFERENCE                        | Transfer Batch                                |                              |
| AMOUNT                           | \$100.00                                      |                              |
| BACK TO BATCH                    |                                               | CREATE TRANSFER              |

15. Click [Create Transfer].

The Transfer confirmation window is displayed.

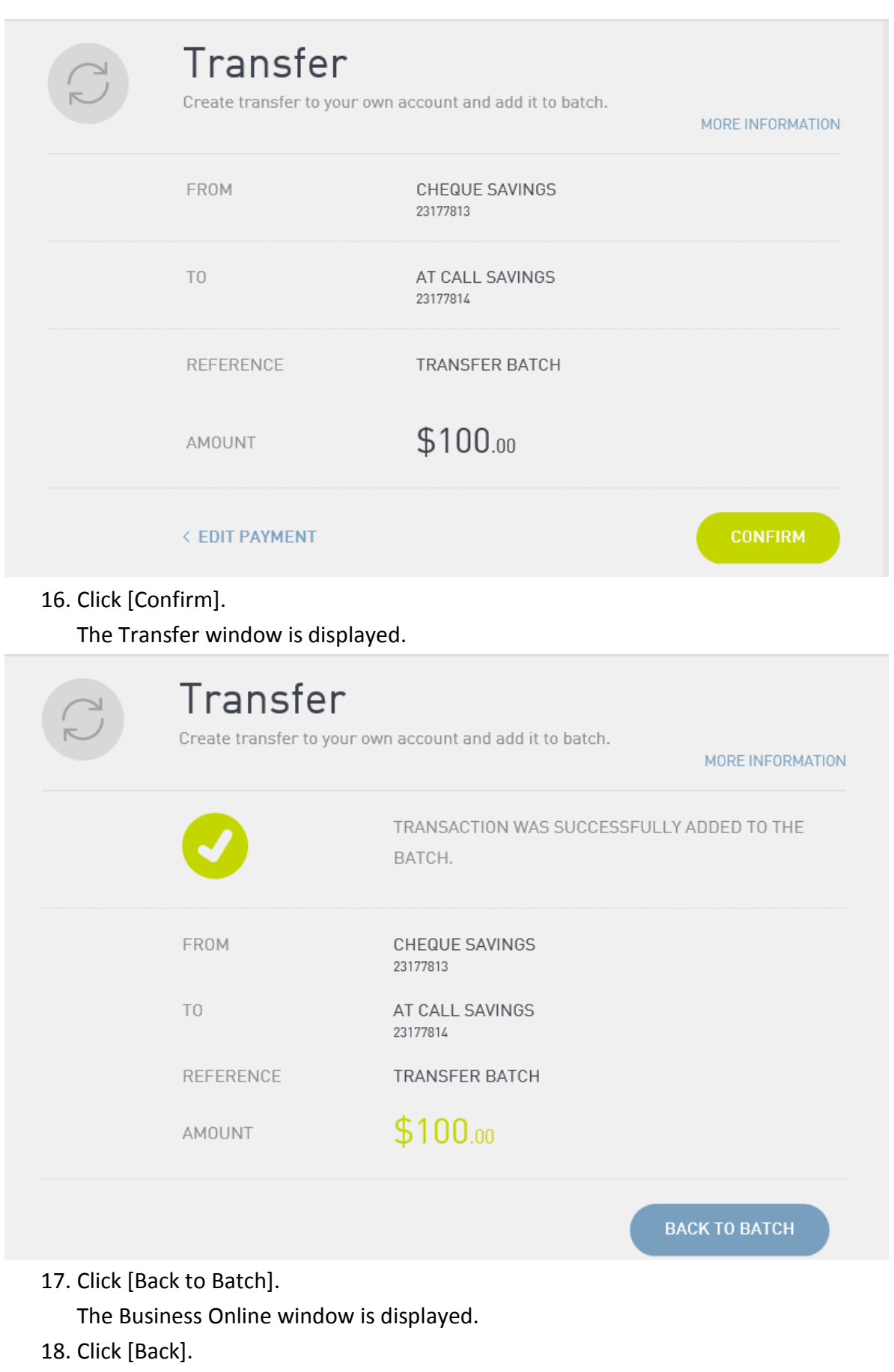

The Business Online window is displayed.

| Bus                                                                                                    | iness Onli                       | ne        |                          |  |  |
|----------------------------------------------------------------------------------------------------|----------------------------------|-----------|--------------------------|--|--|
| CREATE BATCH                                                                                                    |                                  |           | <b>X</b> BATCH HISTORY   |  |  |
| ALL                                                                                                    | PENDING                          | SCHEDULED | PROCESSED                |  |  |
| UNSCHEDULED BAT                                                                                                    | CHES                             |           |                          |  |  |
| Image: Transfer batch     \$100.00       FROM ACC 23177813     1 PAYMENTS       STATUS: NEW     Image: Status status s |                                  |           |                          |  |  |
| 19. Click on the Batch<br>The Batch options                                                                                                    | ellipsis.<br>are displayed.      |           |                          |  |  |
| TRANSFER B<br>FROM ACC 23177813<br>STATUS: NEW                                                                                                    | ATCH<br><sup>3</sup>             |           | \$100.00<br>1 PAYMENTS X |  |  |
| DELETE                                                                                                    | <b>VIEW/EDIT</b>                 |           | APPROVE                  |  |  |
| 20. Click on the Appro<br>The Confirmation                                                                                                    | ve icon.<br>message is displayed | l.        |                          |  |  |

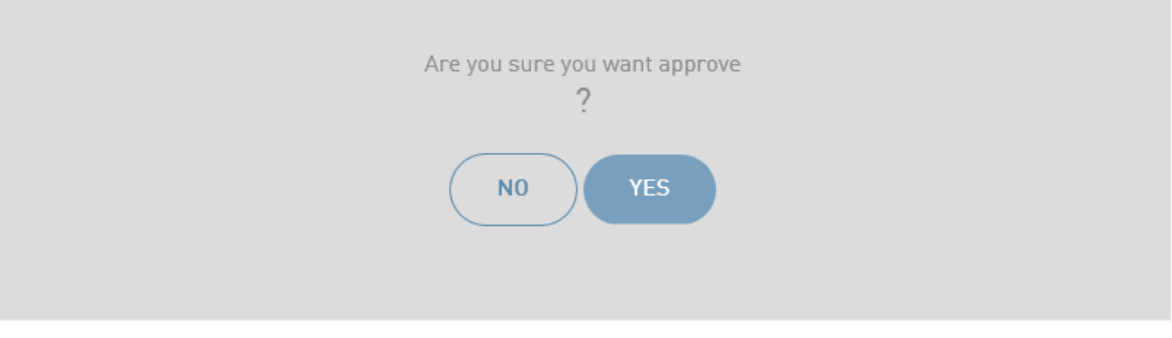

21. Click [YES].

The Successful window is displayed.

| Batch has been successfully approved. |  |
|---------------------------------------|--|
| ок                                    |  |
|                                       |  |

22. Click [OK].

The Business Online window is displayed and the status of the Batch is now Awaiting Approval.

|   | ALL                                           | PENDING                      | SCHEDULED | PROCESSE               |  |
|---|-----------------------------------------------|------------------------------|-----------|------------------------|--|
| U | NSCHEDULED BAT                                | TCHES                        |           |                        |  |
| 4 | TRANSFER<br>FROM ACC 23177<br>STATUS: AWAITIN | BATCH<br>7813<br>NG APPROVAL |           | \$100.00<br>1 PAYMENTS |  |

23. Click on the Pending icon.

The Batch is displayed.

End of Process for the 1<sup>st</sup> Signatory. Refer to the next section of this document for the process steps for Approving a Batch by another signatory.

| Bus                                           | siness Onl                  | ine       |                        |
|-----------------------------------------------|-----------------------------|-----------|------------------------|
| CREATE BATCH                                  |                             |           | <b>X</b> BATCH HISTORY |
| ALL                                           | PENDING                     | SCHEDULED | PROCESSED              |
| UNSCHEDULED BAT                               | CHES                        |           |                        |
| TRANSFER<br>FROM ACC 23177<br>STATUS: AWAITIN | BATCH<br>813<br>NG APPROVAL |           | *100.00<br>1 PAYMENTS  |

24. Click on the Member icon.

The Pay Member window is displayed.

- 25. Complete the Description field. (Optional)
- 26. Complete the Account No. field.
- 27. Complete the Pay To field. (3 Characters)
- 28. Complete the Reference field. (The Reference field information will be displayed on the member's/customer's statement).
- 29. Complete the Amount field.

| Pay Me<br>Create new Pay     | ember<br>Member transaction and add it to a batc | h.                |
|------------------------------|--------------------------------------------------|-------------------|
| FROM                         | CHEQUE SAVINGS<br>23177813                       |                   |
| DESCRIPTION                  | Optional e.g. Rent or John Smith                 |                   |
| ACCOUNT NO.                  | 23177301                                         |                   |
| ΡΑΥ ΤΟ                       | Mon                                              | ()                |
| REFERENCE                    | Member Transfer                                  |                   |
|                              |                                                  | ADD TO FAVOURITES |
| AMOUNT                       | \$12.00                                          | ×                 |
| BACK TO BATCH                |                                                  | CREATE PAYMENT    |
| 20. Click [Create Devenuent] |                                                  |                   |

30. Click [Create Payment]. The Pay Member window is displayed.

31. Click [Confirm].

The Pay Member window is displayed.

| R | Pay Member<br>Create new Pay Member transaction and add it to a batch. |                                                  |  |  |
|---|------------------------------------------------------------------------|--------------------------------------------------|--|--|
|   | 0                                                                      | TRANSACTION WAS SUCCESSFULLY ADDED TO THE BATCH. |  |  |
|   | FROM                                                                   | CHEQUE SAVINGS                                   |  |  |
|   | DESCRIPTION                                                            | -                                                |  |  |
|   | ACCOUNT NO.                                                            | 23177301                                         |  |  |
|   | PAY TO                                                                 | MON                                              |  |  |
|   | REFERENCE                                                              | MEMBER TRANSFER                                  |  |  |
|   | AMOUNT                                                                 | \$12.00                                          |  |  |
|   |                                                                        | ВАСК ТО ВАТСН                                    |  |  |

32. Click [Back to Batch].

The Business Online window is displayed.

| Business Online                                                                                                    |                                    |
|----------------------------------------------------------------------------------------------------|------------------------------------|
| HEMBER TRANSFER<br>FROM ACC 23177813<br>STATUS: NEW                                                                                                    | * <b>12.00</b><br>1 PAYMENTS<br>•  |
| FROM ACCOUNT:                                                                                                    |                                    |
| CHEQUE SAVINGS<br>ACC. 23177813                                                                                                    | \$12,553.00<br>CURRENT \$12,553.00 |
| BACK                                                                                                    |                                    |
| ADD PAYMENT                                                                                                    | TOTAL: <b>\$12.00</b>              |
| PAY MEMBER '23177301'<br>REFERENCE: MEMBER TRANSFER                                                                                                    | \$12.00 •••                        |
| <ul><li>33. Click on the Batch ellipsis.</li><li>The Batch options are displayed.</li><li>34. Click on Approve icon.</li><li>The Confirmation message is displayed.</li></ul> |                                    |
| Are you sure you want approve ?                                                                                                    |                                    |

35. Click [YES].

The Successful window is displayed.

| Batch has been successfully approved. |  |
|---------------------------------------|--|
| ОК                                    |  |

36. Click [OK].

The Business Online window is displayed and the status of the Batch is now Awaiting Approval.

| 2.0<br>Ment |
|-------------|
|             |
|             |
|             |

End of Process for the 1<sup>st</sup> Signatory. Refer to the next section of this document for the process steps for Approving a Batch by another signatory.

37. Click on Anyone icon.

The Pay Anyone window is displayed.

| Pay An<br>Create new Pay A | <b>YONE</b><br>Anyone transaction and add it to a batch. |                   |
|----------------------------|----------------------------------------------------------|-------------------|
| FROM                       | CHEQUE SAVINGS<br>23177813                               |                   |
| DESCRIPTION                | Optional e.g. Rent or John Smith                         |                   |
| BSB                        | e.g. 123456                                              |                   |
| ACCOUNT NO.                | Last 9 digits only                                       | ()                |
| PAY TO                     | Payee Name                                               |                   |
| REFERENCE                  | Will appear on payee's statement                         |                   |
|                            | 4                                                        | ADD TO FAVOURITES |
| AMOUNT                     | \$                                                       |                   |
| BACK TO BATCH              |                                                          | CREATE PAYMENT    |

- 38. Complete the Description field (optional).
- 39. Complete the BSB field.
- 40. Complete the Account No. field (Last 9 digits only).
- 41. Complete the Pay To field with the name of the Payee.
- 42. Complete the Reference field. (The Reference field information will be displayed on the member's/customer's statement).
- 43. Complete the Amount field.
- 44. Click [Create Payment].

The Pay Anyone window is displayed.

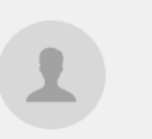

## Pay Anyone

Create new Pay Anyone transaction and add it to a batch.

| FROM        | CHEQUE SAVINGS<br>23177813            |
|-------------|---------------------------------------|
| DESCRIPTION | -                                     |
| BSB         | ANZ - ADELAIDE (13 GRENFELL) - 015010 |
| ACCOUNT NO. | 1223211                               |
| PAY TO      | TOOP REAL ESTATE                      |
| REFERENCE   | RENT                                  |
| AMOUNT      | \$1,000.00                            |

#### < EDIT PAYMENT

45. Click [Confirm].

The Pay Anyone window is displayed.

46. Click [Back to Batch].

The Business Online window is displayed.

- 47. Click on the Batch ellipsis. The Batch options are displayed.
- 48. Click on Approve icon. The Confirmation message is displayed.
- 49. Click [YES].

The Successful window is displayed.

50. Click [OK].

The Business Online window is displayed and the status of the Batch is now Awaiting Approval.

End of Process for the 1<sup>st</sup> Signatory. Refer to the next section of this document for the process steps for Approving a Batch by another signatory.

51. Click on the BPAY icon.

The BPAY window is displayed.

- 52. Complete the Description field.
- 53. Complete the Biller Code field.
- 54. Complete the Customer Ref No. field.
- 55. Complete the Amount field

CONFIRM

| BPAY<br>Create new BPAY                                                    | Y Payment and add it to a batch.                 |
|----------------------------------------------------------------------------|--------------------------------------------------|
| FROM                                                                       | CHEQUE SAVINGS<br>23177813                       |
| DESCRIPTION                                                                | ANZ Cards                                        |
| BILLER CODE                                                                | 6007                                             |
| CUSTOMER REF NO.                                                           | 456465:                                          |
|                                                                            | ADD TO BILLERS 🔽                                 |
| AMOUNT                                                                     | \$150.00 ×                                       |
| BACK TO BATCH                                                              | CREATE PAYMENT                                   |
| 57. Click [Confirm].<br>The BPAY window is disp<br>BPAY<br>Create new BPAY | played.<br>Y Payment and add it to a batch.      |
|                                                                            | TRANSACTION WAS SUCCESSFULLY ADDED TO THE BATCH. |
| FROM                                                                       | CHEQUE SAVINGS<br>23177813                       |
| TO BILLER                                                                  | ANZ BANKING GROUP LTD CARDS                      |
| BILLER CODE                                                                | 6007                                             |
| CUSTOMER REF                                                               | NO. 456465                                       |
| DESCRIPTION                                                                | ANZ CARDS                                        |
| AMOUNT                                                                     | \$150.00                                         |
|                                                                            | ВАСК ТО ВАТСН                                    |

### 58. Click [Back to Batch].

The Business Online window is displayed.

59. Click on the Batch ellipsis.

The Batch options are displayed.

60. Click on Approve icon.

The Confirmation window is displayed.

61. Click [YES].

The Successful window is displayed.

62. Click [OK].

The Business Online window is displayed and the status of the Batch is now Awaiting Approval.

End of Process for the 1<sup>st</sup> Signatory. Refer to the next section of this document for the process steps for Approving a Batch by another signatory.

#### 1.2.3 CREATING A MANUAL BATCH – MULTIPLE PAYMENTS (TRANSACTIONS)

#### 1.2.3.1 Points to Remember

- Only one Debit account can be selected as the From account for a Batch. (I.e. a Batch with multiple transactions will include one From account and many accounts to be credited)
- If the From account is changed during the creation of a Batch with Multiple Payments then the total of the Batch Payments will be debited from the selected From account.
- If the amount of a transaction is over the per transaction limit for business online transactions, an error will be displayed and the batch cannot be scheduled for processing.

#### 1.2.3.2 Process Steps

Complete the following steps to create a Manual Batch:

- 1. Log into AFGD Online.
- 2. Click on the Transfer/Pay icon.
- 3. Select the Business Online icon.

| Anglicanfunds   | \$<br>Accounts | →<br>Transfer/Pay |      | <b>Services</b>        | <b>Settings</b> | ?<br>Help |
|-----------------|----------------|-------------------|------|------------------------|-----------------|-----------|
| (C)<br>Transfer | Ray Member     | Pay Anyone        | врау | Scheduled<br>Transfers | Business Online |           |

The Business Online window is displayed.

4. Click [Create Batch].

The Create Batch window is displayed.

| Anglicanfunds    | \$<br>Accounts | Transfer/Pay                          | Services   | Settings | (?)<br>Help |
|------------------|----------------|---------------------------------------|------------|----------|-------------|
| Create E         | Batch          |                                       |            |          |             |
| San Manual Batch |                | ☆ UPLOAD BATCH                        |            |          |             |
| FROM ACCOUNT:    |                |                                       |            |          |             |
| Working Account  |                | <b>\$9,644</b> .<br><sub>\$9,64</sub> | <b>.08</b> |          |             |
| Batch Name B     | atch186        |                                       |            |          |             |
|                  |                | CANCEL CREATE E                       | АТСН       |          |             |

Click on the downward arrow icon to select the From Account.
 If applicable, additional Accounts are displayed, move to Step 6.
 If only one account is listed move to Step 7.

| Anglicanfunds                | → و<br>Transfer/Pay Ser                | k k<br>rvices Settings | (?)<br>Help |
|------------------------------|----------------------------------------|------------------------|-------------|
| Create Batch                 |                                        |                        |             |
| S MANUAL BATCH               | '∱' UPLOAD BATCH                       |                        |             |
| FROM ACCOUNT:                |                                        |                        |             |
| Cheque Account               | \$83,837.21<br>\$83,837.21             |                        |             |
| Cheque Account               | <sup>\$</sup> 83,837.21<br>\$83,837.21 |                        |             |
| Operating Account            | \$2,311,839.32<br>-\$788,160.66        | 2                      |             |
| Cash Management Account      | <sup>\$</sup> 2,183.81<br>\$2,183.81   |                        |             |
| Batch Name Batch186          |                                        |                        |             |
|                              | CANCEL CREATE BATCH                    |                        |             |
| 6. Select the applicable acc | count.                                 |                        |             |

7. Complete the Batch Name field.

Example Batch Name Batch Name

8. Click [Create Batch].

The Business Online window is displayed and the Status of the Batch is New with 0 Payments.

| Business Online                                                 |                                    |
|-----------------------------------------------------------------|------------------------------------|
| WULTIPLE TRANSACTIONS BATCH<br>FROM ACC 23177813<br>STATUS: NEW | \$0.00<br>0 PAYMENTS •••<br>20 20  |
| FROM ACCOUNT:                                                   |                                    |
| CHEQUE SAVINGS<br>ACC. 23177813                                 | \$12,441.15<br>CURRENT \$12,441.15 |
| ВАСК                                                            |                                    |
|                                                                 |                                    |
| G ADD PAYMENT                                                   | TOTAL: <b>\$0.00</b>               |

9. Click on ADD PAYMENT.

The Payment options are displayed.

Note: The Multiple Transaction Batch used in the following example will include 4 credit transactions, 1 for each Payment option.

10. Click on the Transfer icon.

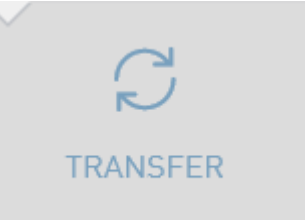

The Transfer window is displayed.

- 11. Click on the downward arrow icon and select the account that is to receive the funds by the Transfer.
- 12. Complete the Reference field. (The Reference field information will be displayed on the member's/customer's statement).
- 13. Complete the Amount field.

| Create transfer to                                       | <b>er</b><br>o your own account and add it to batch. | MORE INFORMATION             |
|----------------------------------------------------------|------------------------------------------------------|------------------------------|
| FROM                                                     | CHEQUE SAVINGS<br>23177813                           |                              |
|                                                          | $\gg$                                                |                              |
| AT CALL SAVINGS<br>ACC. 23177814                         |                                                      | \$ <b>123.59</b><br>\$123.59 |
| REFERENCE                                                | Tranasction 1                                        |                              |
| AMOUNT                                                   | \$150.00                                             |                              |
| BACK TO BATCH                                            |                                                      | CREATE TRANSFER              |
| 14. Click [Create Transfer].<br>The Transfer confirmatio | n window is displayed.                               |                              |
| Create transfer to                                       | er<br>o your own account and add it to batch.        | MORE INFORMATION             |
| FROM                                                     | CHEQUE SAVINGS<br>23177813                           |                              |
| ТО                                                       | AT CALL SAVINGS<br>23177814                          |                              |
| REFERENCE                                                | TRANASCTION 1                                        |                              |
| AMOUNT                                                   | \$150.00                                             |                              |
| < EDIT PAYMENT                                           |                                                      | CONFIRM                      |

#### 15. Click [Confirm].

The Transfer window is displayed.

| Transfer<br>Create transfer to your | own account and add it to batch.<br>MORE INFORMATION |
|-------------------------------------|------------------------------------------------------|
| <b></b>                             | TRANSACTION WAS SUCCESSFULLY ADDED TO THE BATCH.     |
| FROM                                | CHEQUE SAVINGS<br>23177813                           |
| ТО                                  | AT CALL SAVINGS<br>23177814                          |
| REFERENCE                           | TRANASCTION 1                                        |
| AMOUNT                              | <b>\$150</b> .00                                     |
|                                     |                                                      |

16. Click [Back to Batch].

The Business Online window is displayed.

| Business Online                                                                                                    |                                                     |
|----------------------------------------------------------------------------------------------------|-----------------------------------------------------|
| WULTIPLE TRANSACTIONS BATCH<br>FROM ACC 23177813<br>STATUS: NEW                                                             | \$150.00<br>1 PAYMENTS •••<br><b>J</b> o <b>J</b> o |
| FROM ACCOUNT:                                                                                                    |                                                     |
| CHEQUE SAVINGS<br>ACC. 23177813                                                                                             | \$12,441.15<br>CURRENT \$12,441.15                  |
| ВАСК                                                                                                    |                                                     |
| ADD PAYMENT                                                                                                    | TOTAL: <b>\$150.00</b>                              |
| C TRANSFER TO MY 'AT CALL SAVINGS'<br>TO ACCOUNT: 23177814<br>REFERENCE: TRANSSCTION 1                                      | \$150.00 •••                                        |
| <ul><li>17. Click on ADD PAYMENT</li><li>The Payment options are displayed.</li><li>18. Click on the Member icon.</li></ul> |                                                     |

The Pay Member window is displayed.

- 19. Complete the Description field. (Optional)
- 20. Complete the Account No. field.
- 21. Complete the Pay To field (3 characters).
- 22. Complete the Reference field. (The Reference field information will be displayed on the member's/customer's statement).
- 23. Complete the Amount Field.

| Pay Member<br>Create new Pay Member transaction and add it to a batch. |                                                             |                                                                                                    |                            |
|------------------------------------------------------------------------|-------------------------------------------------------------|----------------------------------------------------------------------------------------------------|----------------------------|
| FROM                                                                   |                                                             | CHEQUE SAVINGS<br>23177813                                                                                                    |                            |
| DESCRIPTIO                                                             | N                                                           | Optional e.g. Rent or John Smith                                                                                                    |                            |
| ACCOUNT N                                                              | 10.                                                         | 23177718                                                                                                    |                            |
| PAY TO                                                                 |                                                             | Mon                                                                                                    | 0                          |
| REFERENCI                                                              | E                                                           | Transaction 2                                                                                                    |                            |
|                                                                        |                                                             |                                                                                                    | ADD TO FAVOURITES          |
| AMOUNT                                                                 |                                                             | \$76.00                                                                                                    |                            |
| BACK T                                                                 | 0 BATCH                                                     |                                                                                                    | CREATE PAYMENT             |
| 24. Click [Cre<br>The Pay<br>25. Click [Co<br>The Pay                  | eate Payment].<br>Member windov<br>nfirm].<br>Member windov | w is displayed.<br>w is displayed.                                                                                                    |                            |
|                                                                        |                                                             |                                                                                                    |                            |
| K                                                                      | Create new Pay I                                            | ember<br>Member transaction and add it to a batc                                                                                                   | h.                         |
|                                                                        |                                                             | Member transaction and add it to a batc<br>TRANSACTION WAS SUCCES<br>BATCH.                                                                        | h.<br>SSFULLY ADDED TO THE |
|                                                                        | FROM<br>DESCRIPTION                                         | Member transaction and add it to a batc<br>TRANSACTION WAS SUCCES<br>BATCH.<br>CHEQUE SAVINGS<br>23177813<br>-                                     | h.<br>SSFULLY ADDED TO THE |
|                                                                        | FROM<br>DESCRIPTION<br>ACCOUNT NO.                          | Member transaction and add it to a batc<br>TRANSACTION WAS SUCCES<br>BATCH.<br>CHEQUE SAVINGS<br>23177813<br>-<br>23177718<br>MON                  | h.<br>SSFULLY ADDED TO THE |
|                                                                        | FROM<br>DESCRIPTION<br>ACCOUNT NO.<br>PAY TO<br>REFERENCE   | Member transaction and add it to a batc<br>TRANSACTION WAS SUCCES<br>BATCH.<br>CHEQUE SAVINGS<br>23177718<br>-<br>23177718<br>MON<br>TRANSACTION 2 | h.<br>GSFULLY ADDED TO THE |

BACK TO BATCH

### 26. Click [Back to Batch].

The Business Online window is displayed.

| Business Online                                                                      |                                    |
|--------------------------------------------------------------------------------------|------------------------------------|
| MULTIPLE TRANSACTIONS BATCH<br>FROM ACC 23177813<br>STATUS: NEW                      | \$226.00<br>2 PAYMENTS             |
| FROM ACCOUNT:                                                                        |                                    |
| CHEQUE SAVINGS<br>ACC. 23177813                                                      | \$12,441.15<br>CURRENT \$12,441.15 |
| ВАСК                                                                                 |                                    |
| ADD PAYMENT                                                                          | TOTAL: <b>\$226.00</b>             |
| PAY MEMBER '23177718'<br>SURNAME: MON<br>REFERENCE: TRANSACTION 2                    | \$76.00                            |
| TRANSFER TO MY 'AT CALL SAVINGS'<br>TO ACCOUNT: 23177814<br>REFERENCE: TRANASCTION 1 | \$150.00 •••                       |

27. Click ADD PAYMENT.

The Payment options are displayed.

28. Click on Anyone icon.

The Pay Anyone window is displayed.

- 29. Complete the Description field (Optional).
- 30. Complete the BSB field.
- 31. Complete the Account No. field (last 9 digits only).
- 32. Complete the Pay To field with the name of the Payee.
- 33. Complete the Reference field.
- 34. Complete the Amount field.

| Pay An<br>Create new Pay | Anyone transaction and add it to a bate | ch.               |
|--------------------------|-----------------------------------------|-------------------|
| FROM                     | CHEQUE SAVINGS<br>23177813              |                   |
| DESCRIPTION              | Optional e.g. Rent or John Smith        |                   |
| BSB                      | 015010                                  |                   |
| ACCOUNT NO.              | 12365478                                | ()                |
| ΡΑΥ ΤΟ                   | Milly Montgomery                        |                   |
| REFERENCE                | Transaction 3                           |                   |
|                          |                                         | ADD TO FAVOURITES |
| AMOUNT                   | \$23.65                                 | ×                 |
| ВАСК ТО ВАТСН            |                                         | CREATE PAYMENT    |

#### 35. Click [Create Payment].

The Pay Anyone window is displayed.

| 1             | Pay Anyone<br>Create new Pay Anyone transaction and add it to a batch. |                                       |
|---------------|------------------------------------------------------------------------|---------------------------------------|
|               | FROM                                                                   | CHEQUE SAVINGS<br>23177813            |
|               | DESCRIPTION                                                            | -                                     |
|               | BSB                                                                    | ANZ - ADELAIDE (13 GRENFELL) - 015010 |
|               | ACCOUNT NO.                                                            | 12365478                              |
|               | PAY TO                                                                 | MILLY MONTGOMERY                      |
|               | REFERENCE                                                              | TRANSACTION 3                         |
|               | AMOUNT                                                                 | \$23.65                               |
|               | < EDIT PAYMENT                                                         | CONFIRM                               |
| 36. Click [Co | onfirml                                                                |                                       |

- The Pay Anyone window is displayed.
- 37. Click [Back to Batch].

#### The Business Online widow is displayed.

| <b>—</b> |  |
|----------|--|
|          |  |

# Pay Anyone

Create new Pay Anyone transaction and add it to a batch.

| FROM        | CHEQUE SAVINGS<br>23177813            |
|-------------|---------------------------------------|
| DESCRIPTION | -                                     |
| BSB         | ANZ - ADELAIDE (13 GRENFELL) - 015010 |
| ACCOUNT NO. | 12365478                              |
| PAY TO      | MILLY MONTGOMERY                      |
| REFERENCE   | TRANSACTION 3                         |
| AMOUNT      | \$23.65                               |

#### < EDIT PAYMENT

CONFIRM

38. Click ADD PAYMENT

The Payment Options are displayed.

- 39. Click on the BPAY icon The BPAY window is displayed.
- 40. Complete the Description field.
- 41. Complete the Biller Code field.
- 42. Complete the Customer Ref No. field.
- 43. Complete the Amount field.

| BPAY<br>Create new BPA                                                                                                    | \Y Payment and add it to a batch.                |
|----------------------------------------------------------------------------------------------------|--------------------------------------------------|
| FROM                                                                                                    | CHEQUE SAVINGS<br>23177813                       |
| DESCRIPTION                                                                                                    | Transaction 4                                    |
| BILLER CODE                                                                                                    | 6007                                             |
| CUSTOMER REF NO.                                                                                                    | 456465                                           |
|                                                                                                    | ADD TO BILLERS 🔽                                 |
| AMOUNT                                                                                                    | \$165.35 ×                                       |
| BACK TO BATCH                                                                                                    | CREATE PAYMENT                                   |
| <ul><li>44. Click [Create Payment].<br/>The BPAY window is disp</li><li>45. Click [Confirm].<br/>The BPAY window is disp</li></ul> | played.<br>played.                               |
| BPAY<br>Create new BPA                                                                                                    | Y Payment and add it to a batch.                 |
|                                                                                                    | TRANSACTION WAS SUCCESSFULLY ADDED TO THE BATCH. |
| FROM                                                                                                    | CHEQUE SAVINGS<br>23177813                       |
| TO BILLER                                                                                                    | ANZ BANKING GROUP LTD CARDS                      |
| BILLER CODE                                                                                                    | 6007                                             |
| CUSTOMER REF<br>DESCRIPTION                                                                                                    | F NO. 4564652028587259<br>TRANSACTION 4          |
| AMOUNT                                                                                                    | <b>\$165</b> .35                                 |
|                                                                                                    | ВАСК ТО ВАТСН                                    |
| 46. Click [Back to Batch].                                                                                                    |                                                  |

The Business window is displayed.

Note: The total amount of the transactions and the number of Payments are displayed in the Batch Details field group.

|              | Business Online                                                                                                    |                        |
|--------------|----------------------------------------------------------------------------------------------------|------------------------|
| ١            | MULTIPLE TRANSACTIONS BATCH<br>FROM ACC 23177813<br>STATUS: NEW                                                                   | \$415.00<br>4 PAYMENTS |
| FRO          | M ACCOUNT:                                                                                                    |                        |
| ۲            | CHEQUE SAVINGS<br>ACC. 23177813                                                                                                   | \$12,441.15            |
| BA           | лск                                                                                                    |                        |
| <b>O</b> A   | ADD PAYMENT                                                                                                    | TOTAL: <b>\$415.00</b> |
| B            | BPAY TO 'ANZ BANKING GROUP LTD CARDS'<br>BILLER CODE: 6007<br>CRN: 4564652028587259                                               | \$165.35 •••           |
| 1            | TRANSFER TO 'MILLY MONTGOMERY'<br>TO ACCOUNT: 12365478<br>BSB: ANZ - ADELAIDE [13 GRENFELL] [015-010]<br>REFERENCE: TRANSACTION 3 | \$23.65 •••            |
| R            | PAY MEMBER '23177718'<br>SURNAME: MON<br>REFERENCE: TRANSACTION 2                                                                 | \$76.00                |
| $\mathbb{C}$ | TRANSFER TO MY 'AT CALL SAVINGS'<br>TO ACCOUNT: 23177814<br>REFERENCE: TRANASCTION 1                                              | \$150.00 •••           |
|              |                                                                                                    |                        |

47. Click on the Batch ellipsis.

The Batch options are displayed.

48. Click on Approve icon.

The Confirmation window is displayed.

49. Click [YES].

The Successful window is displayed.

50. Click [OK].

The Business Online window is displayed and the status of the Batch is now Awaiting Approval.

|    | Busine                                                                                                    | ss Online                               |                                |
|----|----------------------------------------------------------------------------------------------------|-----------------------------------------|--------------------------------|
| •  | MULTIPLE TRANS                                                                                                | SACTIONS BATCH                          | \$415.00<br>4 payments<br>₽© ₽ |
|    | FROM                                                                                                    | CHEQUE SAVINGS<br>23177813<br>100000366 |                                |
| BA | ск                                                                                                    |                                         |                                |
|    |                                                                                                    |                                         | TOTAL: \$415.00                |
| B  | BPAY TO 'ANZ BANKING G<br>BILLER CODE: 6007<br>CRN: 4564652028587259                                          | ROUP LTD CARDS'                         | \$165.35                       |
| 1  | TRANSFER TO 'MILLY MON<br>TO ACCOUNT: 12365478<br>BSB: ANZ - ADELAIDE (13 GRENFEI<br>REFERENCE: TRANSACTION 3 | NTGOMERY'                               | \$23.65                        |
| R  | PAY MEMBER '23177718'<br>SURNAME: MON<br>REFERENCE: TRANSACTION 2                                             |                                         | \$76.00                        |
|    | TRANSFER TO MY 'AT CAL<br>TO ACCOUNT: 23177814<br>REFERENCE: TRANASCTION 1                                    | L SAVINGS'                              | \$150.00                       |

End of the Process for the 1<sup>st</sup> Signatory. Refer to the next section of this document for the process steps for Approving a Batch by another signatory.

### **2** APPROVING/PROCESSING A MANUAL BATCH

The following process outlines the steps required by the Approver to process a Batch.

#### 2.1 POINTS TO REMEMBER

• The Approver of the Batch has the following options when clicking on the ellipsis.

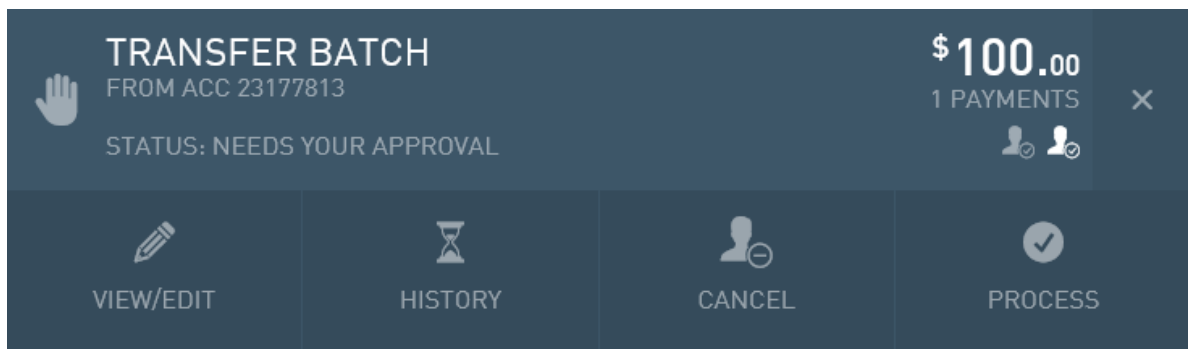

- View/Edit Approver can display the Batch details and individual transactions associated with the Batch and edit the details of the batch.
- History Approver can display history of that Batch (including previous transactions in that batch).
- Cancel Approver can cancel the Batch.
- Process Approver can process the Batch.
- A warning message is displayed if the source account has insufficient funds to process the batch. The Approver can then either choose to ignore the warning and submit the batch, or cancel the batch processing. If the warning is ignored, the transactions in the batch will be processed until the source account has no funds.
- After the Approver clicks on the Process icon, the status of the Batch is changed to Scheduled and can be viewed via the Scheduled icon until it is processed. (Note: A Batch will only be displayed as Scheduled for a short period of time if the Batch is to be processed as at Today's date.)

The Batch is then automatically processed by the system and is displayed via the Processed option.

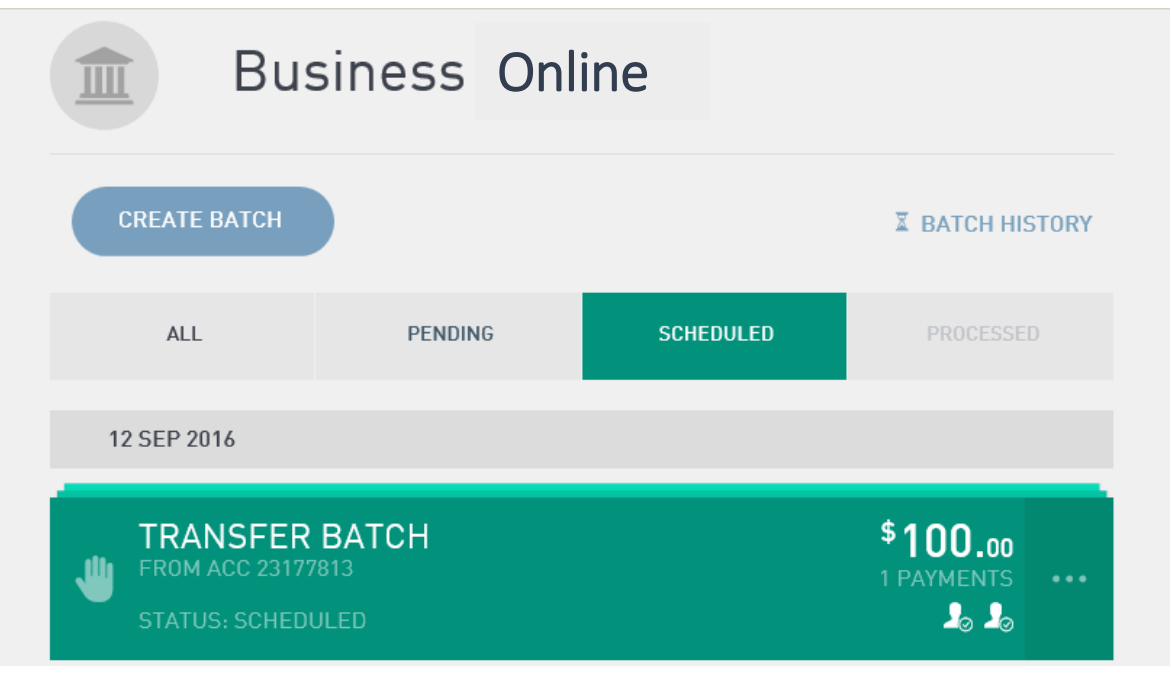

• When the Approver selects the Process option, the Payment Date confirmation window is displayed. If the Payment Date is changed to a date in the future the Batch will change to a Scheduled status and will be displayed in Scheduled window until the defined date.

| Bus                                             | iness Onl | ine       |                        |  |
|-------------------------------------------------|-----------|-----------|------------------------|--|
| CREATE BATCH                                    |           |           | <b>BATCH HISTORY</b>   |  |
| ALL                                             | PENDING   | SCHEDULED | PROCESSED              |  |
| 11 JAN 2017                                     |           |           |                        |  |
| FORWARD D<br>FROM ACC 231778<br>STATUS: SCHEDUL | ATE BATCH |           | \$265.00<br>1 PAYMENTS |  |

 If changes are made to a Processed Batch and the Batch including the changes is to be Processed again within 5 days from the original processing date then the system will display a Warning – Possible Duplicate Batch.

| WARNING - Possible Duplicate Batch<br>This batch was last processed on 10/01/2017 which is within the last 5 days. |  |        |         |  |  |  |  |
|----------------------------------------------------------------------------------------------------|--|--------|---------|--|--|--|--|
|                                                                                                    |  |        |         |  |  |  |  |
|                                                                                                    |  | CANCEL | PROCESS |  |  |  |  |

#### 2.2 PROCESS STEPS

1. The Approver of the Batch must log into AFGD Online.

A message will be displayed indicating that a Batch is awaiting Approval.

Note: The message displayed is configurable by the FI, therefore the following is only an example.

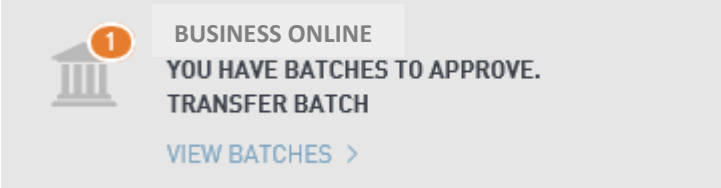

2. Click View Batches.

The Business Online window is displayed.
#### Note: the Status of the Batch is - Needs Your Approval

|                            | Accounts                                  | Transfer    | /Pay Services   | s Settings                    | (?)<br>Help |
|----------------------------|-------------------------------------------|-------------|-----------------|-------------------------------|-------------|
| Busi                       | ness Onlir                                | ne          |                 |                               |             |
| CREATE BATCH               |                                           |             | I BATCH HISTORY |                               |             |
| ALL                        | PENDING                                   | SCHEDULED   |                 |                               |             |
| UNSCHEDULED BATC           | HES                                       |             |                 |                               |             |
| TRAN<br>FROM AG<br>STATUS: | SFER BATC<br>CC 23177813<br>NEEDS YOUR AP | H<br>proval |                 | \$100.00<br>1 PAYMENTS<br>& S |             |

3. Click on the Batch ellipsis.

6. Click [Process].

## The Batch options are displayed.

| T<br>U F<br>s        | TRANSFER BATCH<br>FROM ACC 23177813<br>STATUS: NEEDS YOUR APPROVAL                                                                  |            |  | \$100.00<br>1 PAYMENTS | × |
|----------------------|----------------------------------------------------------------------------------------------------|------------|--|------------------------|---|
| VIE                  | Ø<br>W/EDIT                                                                                                    |            |  | PROCESS                |   |
| 4. Cl<br>Tl<br>5. Co | <ol> <li>Click on Process icon.<br/>The Payment Date confirmation window is displayed.</li> <li>Confirm the Payment Date</li> </ol> |            |  |                        |   |
| РА                   | YMENT DATE                                                                                                    | 12/09/2016 |  |                        |   |

PROCESS

CANCEL

The Process Confirmation window is displayed.

| Are you sure you want to process |  |
|----------------------------------|--|
| TRANSFER BATCH?                  |  |
| NOYES                            |  |
|                                  |  |
|                                  |  |

7. Click [YES].

The Batch scheduling confirmation window is displayed.

| Batch has been scheduled for processing.                                       |          |
|--------------------------------------------------------------------------------|----------|
| ОК                                                                             |          |
| <ol> <li>Click [OK].</li> <li>The Status of the Batch is Scheduled.</li> </ol> |          |
| TRANSFER BATCH                                                                 | \$100.00 |

20 20

# **3** EDITING OR DELETING A PAYMENT (TRANSACTION) IN A BATCH

It is possible for an Approver of a Batch to edit the amount of a payment (transaction) and/or delete a payment (transaction) from a Batch however if any changes are made then the Batch will require approval again by the authorised signatories.

## 3.1 POINTS TO REMEMBER

- If a Batch is at the Awaiting Approval status, then the signatory that created the Batch and Approved the Batch cannot edit the payment (transaction) amount or delete the payment (transaction).
- Payment (transaction) amounts can only be edited or deleted by the creator of the Batch when the Batch is at a New status.
- Additional Signatories can edit the payment (transaction) amount and delete payments (transactions) in a Batch when a Batch is at the Needs Your Approval status.
- Prior to confirming a payment (transaction), the payment (transaction) can be edited via the [EDIT PAYMENT] on the confirmation window.

| 1 | Pay Anyor<br>Create new Pay Anyone | Pay Anyone<br>Create new Pay Anyone transaction and add it to a batch. |  |  |
|---|------------------------------------|------------------------------------------------------------------------|--|--|
|   | FROM                               | CHEQUE SAVINGS<br>23177813                                             |  |  |
|   | DESCRIPTION                        | -                                                                      |  |  |
|   | BSB                                | ANZ - ADELAIDE (13 GRENFELL) - 015010                                  |  |  |
|   | ACCOUNT NO.                        | 1246999                                                                |  |  |
|   | PAY TO                             | DAVID KNOWLES                                                          |  |  |
|   | REFERENCE                          | HAPPY BIRTHDAY                                                         |  |  |
|   | AMOUNT                             | \$69.00                                                                |  |  |
|   | < EDIT PAYMENT                     | CONFIRM                                                                |  |  |

## 3.2 PROCESS STEPS

The following covers off the process for changing an amount of a payment (transaction) and deleting a payment (transaction).

- 1. Log into AFGD Online.
- 2. Click on the Transfer/Pay icon.
- 3. Select the Business Online icon.

| Anglicanfunds | \$<br>Accounts |                 |      | Services               | Settings        | (?)<br>Help |
|---------------|----------------|-----------------|------|------------------------|-----------------|-------------|
| R<br>Transfer | Ray Member     | L<br>Pay Anyone | врау | Scheduled<br>Transfers | Business Online |             |

The Business Online window is displayed.

4. Click [Create Batch].

The Create Batch window is displayed.

| Create Batch                    |         |                     |
|---------------------------------|---------|---------------------|
| 🆑 MANUAL BATCH                  |         | ↑ UPLOAD BATCH      |
| FROM ACCOUNT:                   |         |                     |
| CHEQUE SAVINGS<br>ACC. 23177813 |         | <b>\$76,542.</b> 91 |
| BATCH NAME                      | Batch02 |                     |
|                                 |         | CANCEL CREATE BATCH |

 Click on the downward arrow icon to select the From Account. If applicable, additional Accounts are displayed, move to Step 6. If only one account is listed move to Step 7.

| Create                                                                        | Batch              |                                    |
|-------------------------------------------------------------------------------|--------------------|------------------------------------|
| 🖑 MANUAL BATC                                                                 | н                  | T UPLOAD BATCH                     |
| FROM ACCOUNT:                                                                 |                    |                                    |
| CHEQUE SAVINGS ACC. 23177813                                                  |                    | <b>*76,542.91</b> ~<br>*76,542.91  |
| CHEQUE SAVINGS ACC. 23177813                                                  |                    | \$ <b>76,542.91</b><br>\$76,542.91 |
| AT CALL SAVINGS<br>ACC. 23177814                                              |                    | \$ <b>60,403.59</b><br>\$60,403.59 |
| BATCH NAME                                                                    | Batch02            |                                    |
|                                                                               |                    | CANCEL CREATE BATCH                |
| <ol> <li>Select the applicable acc</li> <li>Complete the Batch Nan</li> </ol> | ount.<br>1e field. |                                    |
| BATCH NAME                                                                    | Edit T             | ransaction Batch                   |

8. Click [Create Batch].

The Business Online window is displayed and the Status of the Batch is New with 0 Payments.

×

| Business Online                                              |                                                           |
|--------------------------------------------------------------|-----------------------------------------------------------|
| EDIT TRANSACTION BATCH     FROM ACC 23177813     STATUS: NEW | \$ <b>0.00</b><br>0 PAYMENTS •••<br><b>1</b> 3 <b>1</b> 3 |
| FROM ACCOUNT:                                                |                                                           |
| CHEQUE SAVINGS<br>ACC. 23177813                              | <b>\$76,542.91</b> CURRENT \$76,542.91                    |
| BACK                                                         |                                                           |
| ADD PAYMENT                                                  | TOTAL: <b>\$0.00</b>                                      |
| There are no transactions to display for this batch.         |                                                           |
| 9. CICK ON ADD PAYMENT.<br>The Payment ontions are displayed |                                                           |
| ADD PAYMENT                                                  | TOTAL: <b>\$0.00</b>                                      |
| TRANSFER MEMBER ANYONE                                       | ВРАУ                                                      |
| There are no transactions to display for this batch.         |                                                           |
| 10. Click on the Transfer icon.                              |                                                           |

- 11. Click on the downward arrow icon and select the account that is to receive the funds by the Transfer.
- 12. Complete the Reference field. (The Reference field information will be displayed on the member's/customer's statement).

- 13. Complete the Amount field.
- 14. Click [Create Transfer].

The Transfer confirmation window is displayed.

|               | Transfer<br>Create transfer to your own | account and add it to batch. | MORE INFORMATION |
|---------------|-----------------------------------------|------------------------------|------------------|
|               | FROM                                    | CHEQUE SAVINGS<br>23177813   |                  |
|               | ТО                                      | AT CALL SAVINGS<br>23177814  |                  |
|               | REFERENCE                               | EDIT BATCH TRANS             |                  |
|               | AMOUNT                                  | \$250.00                     |                  |
|               | < EDIT PAYMENT                          |                              | CONFIRM          |
| 15. Click [Co | nfirm].                                 |                              |                  |

The Transfer window is displayed.

16. Click [Back to Batch].

The Business Online window is displayed.

- 17. If you want to edit the payment (transaction) amount move to Step 18. If you want to delete the payment (transaction) move to Step 22.
- 18. Click on the payment (transaction) ellipsis.

| Business Online                                                                           |                                           |
|-------------------------------------------------------------------------------------------|-------------------------------------------|
| EDIT TRANSACTION BATCH<br>FROM ACC 23177813<br>STATUS: NEW                                | \$250.00<br>1 PAYMENTS                    |
| FROM ACCOUNT:<br>CHEQUE SAVINGS<br>ACC. 23177813                                          | <b>\$76,542.91</b><br>CURRENT \$76,542.91 |
| ВАСК                                                                                      | SAVE                                      |
| ADD PAYMENT                                                                               | TOTAL: <b>\$250.00</b>                    |
| C TRANSFER TO MY 'AT CALL SAVINGS'<br>TO ACCOUNT: 23177814<br>REFERENCE: EDIT BATCH TRANS | \$250.00 •••                              |

## The Amount field is displayed.

| AMOUNT | \$ 250.00 |      |
|--------|-----------|------|
| DELETE |           | SAVE |

- 19. Change the Amount field.
- 20. Click [SAVE].

The Transaction Saved window is displayed.

| Transaction Saved                                                                                 |                                 |
|---------------------------------------------------------------------------------------------------|---------------------------------|
| ОК                                                                                                |                                 |
|                                                                                                   |                                 |
| 21. Click [OK].                                                                                   |                                 |
| The payment (transaction) amount is updated.                                                      |                                 |
| ADD PAYMENT                                                                                       | TOTAL: <b>\$230.00</b>          |
| TRANSFER TO MY 'AT CALL SAVINGS'<br>TO ACCOUNT: 23177814<br>REFERENCE: EDIT BATCH TRANS           | \$230.00 •••                    |
| End of process for editing the payment (transact 22. Click on the payment (transaction) ellipsis. | tion) amount.                   |
| Business Online                                                                                   |                                 |
| EDIT TRANSACTION BATCH<br>FROM ACC 23177813<br>STATUS: NEW                                        | \$250.00<br>1 PAYMENTS<br>20 20 |
| FROM ACCOUNT:                                                                                     |                                 |
|                                                                                                   | <sup>\$</sup> 76,542.91         |

| CHEQUE SAVINGS<br>ACC. 23177813                                                           | <b>*76,542.91</b><br>CURRENT \$76,542.91 |
|-------------------------------------------------------------------------------------------|------------------------------------------|
| ВАСК                                                                                      |                                          |
| ADD PAYMENT                                                                               | TOTAL: <b>\$250.00</b>                   |
| C TRANSFER TO MY 'AT CALL SAVINGS'<br>TO ACCOUNT: 23177814<br>REFERENCE: EDIT BATCH TRANS | \$250.00 •••                             |

# The Amount field is displayed.

| AMOUNT | \$ 250.00 |      |
|--------|-----------|------|
| DELETE |           | SAVE |
|        |           |      |

# 23. Click [DELETE].

The Confirmation window s displayed.

| Are you sure you want to delete |  |
|---------------------------------|--|
|                                 |  |
| IRANSFER TO MY AT CALL SAVINGS? |  |
|                                 |  |
| NO YES                          |  |
|                                 |  |
|                                 |  |

24. Click [YES].

The Deletion complete window is displayed.

| Deletion complete. |  |
|--------------------|--|
| ОК                 |  |
|                    |  |

25. Click [OK].

The Business Online window is displayed and the payment (transaction) has been deleted.

| Business Online                                            |                                           |
|------------------------------------------------------------|-------------------------------------------|
| EDIT TRANSACTION BATCH<br>FROM ACC 23177813<br>STATUS: NEW | \$0.00<br>0 PAYMENTS                      |
| FROM ACCOUNT:                                              |                                           |
| CHEQUE SAVINGS<br>ACC. 23177813                            | <b>\$76,542.91</b><br>CURRENT \$76,542.91 |
| ВАСК                                                       |                                           |
| ADD PAYMENT                                                | TOTAL: <b>\$0.00</b>                      |

# 4 EDITING, DELETING AND DISPLAYING HISTORY OF A PROCESSED BATCH

A Batch that has already been processed can be edited and processed again or deleted from the Processed list.

#### 4.1 POINTS TO REMEMBER

- When Viewing/Editing a Processed Batch the system allows you to:
  - Change the Payment Amount of an existing transaction.
  - Add additional payments (transactions) to the Batch.
  - Change the From account details.
- To display all Batches that have been processed including Batches that have had a failed transaction, click on the [Batch History] on the Business Online window.

| Bus          | iness On | line      |                        |
|--------------|----------|-----------|------------------------|
| CREATE BATCH | )        |           | <b>X</b> BATCH HISTORY |
| ALL          | PENDING  | SCHEDULED | PROCESSED              |

- If the From Account is changed in a Batch then all payments (transactions) associated to that Batch will be debited from the defined From account. Only one debit account can be selected as the From account for a Batch.
- If a Processed Batch has been edited and then re-processed the Batch History List window will include all Batches as the system saves each Batch separately.

| Bus                                            | siness On                     | line      |                        |      |
|------------------------------------------------|-------------------------------|-----------|------------------------|------|
| CREATE BATCH                                   |                               |           | X BATCH HIS            | TORY |
| ALL                                            | PENDING                       | SCHEDULED | PROCESSEE              | )    |
| 11 JAN 2017                                    |                               |           |                        |      |
| BPAY 10 JA<br>FROM ACC 23177<br>STATUS: PROCES | N<br>814<br>SED ON 11/01/2017 |           | \$365.00<br>2 PAYMENTS | •••  |

• The latest processed Batch is displayed on the Business Online window:

 When the History icon is selected, the Batch History List window displays all previous batches including the latest Batch.

| Batch History List                                                  |                                 |
|---------------------------------------------------------------------|---------------------------------|
|                                                                     | ВАСК                            |
| BPAY 10 JAN<br>FROM ACC 23177814<br>STATUS: PROCESSED ON 17/01/2017 | \$624.36<br>3 PAYMENTS<br>20 20 |
| BPAY 10 JAN<br>FROM ACC 23177814<br>STATUS: PROCESSED ON 11/01/2017 | \$365.00<br>2 PAYMENTS<br>2 2   |
| BPAY 10 JAN<br>FROM ACC 23177813<br>STATUS: PROCESSED ON 10/01/2017 | \$93.26<br>1 PAYMENTS           |

- Click on the Batch ellipsis to display the payments (transactions) applicable to that particular Batch.
- Click on the Cancel icon to cancel a batch prior to being processed. (I.e. Batches with the Awaiting Approval, Needs Your Approval or Scheduled Status).

## 4.2 PROCESS STEPS

- 1. Log into AFGD Online.
- 2. Click on the Transfer/Pay icon.
- 3. Select the Business Online icon.

| Anglicanfunds | <b>S</b><br>Accounts |            |      | <b>F</b> ervices       | Settings        | ?<br>Help |
|---------------|----------------------|------------|------|------------------------|-----------------|-----------|
| C<br>Transfer | Ray Member           | Pay Anyone | врау | Scheduled<br>Transfers | Business Online |           |

The Business Online window is displayed.

Click on the Processed icon.
 The Batches with a status of Processed are displayed.

|                                                                                                    | Business Online                               |                                             |           |                                |              |  |
|----------------------------------------------------------------------------------------------------|-----------------------------------------------|---------------------------------------------|-----------|--------------------------------|--------------|--|
| CRE                                                                                                  | ATE BATCH                                     |                                             |           | BATCH HIS                      | STORY        |  |
|                                                                                                    | ALL                                           | PENDING                                     | SCHEDULED | PROCESSE                       | D            |  |
| 10 J <i>A</i>                                                                                        | N 2017                                        |                                             |           |                                |              |  |
| U<br>FF<br>ST                                                                                        | IULTIPLE<br>ROM ACC 23177<br>FATUS: PROCES    | TRANSACTIONS E<br>814<br>SSED ON 10/01/2017 | BATCH     | \$361.00<br>3 PAYMENTS<br>2 2  |              |  |
| ST                                                                                                   | PAY 10 JA<br>ROM ACC 23177<br>FATUS: PROCES   | N<br>813<br>SSED ON 10/01/2017              |           | \$93.26<br>1 PAYMENTS<br>20 20 | ••••         |  |
| B<br>FF<br>ST                                                                                        | ATCH 2 10<br>ROM ACC 23177<br>FATUS: PROCES   | ) JAN<br>813<br>SSED ON 10/01/2017          |           | \$98.00<br>1 PAYMENTS          | ••••         |  |
| B<br>FF<br>ST                                                                                        | ATCH 1 10<br>ROM ACC 23177<br>FATUS: PROCES   | ) JAN<br>813<br>6SED ON 10/01/2017          |           | \$36.00<br>1 PAYMENTS<br>2 2   |              |  |
| 5. Click<br>The B                                                                                    | on the Batch<br>atch option                   | n ellipsis.<br>s are displayed.             |           |                                |              |  |
| BPA<br>FROM<br>STATU                                                                                 | <b>X 10 JAN</b><br>ACC 2317781<br>JS: PROCESS | 4<br>ED ON 11/01/2017                       |           | \$365.<br>2 PAYMEN<br>20       | .00<br>ITS X |  |
| DELE                                                                                                 | TE                                            | VIEW/EDIT                                   | HISTORY   | APPI                           | Ø<br>ROVE    |  |
| To View/Edit a Processed Batch move to Step 6.<br>To Display the History of a Batch move to Step 27. |                                               |                                             |           |                                |              |  |

To Delete a Processed Batch move to Step 29.

- 6. Click on the View/Edit icon.If you want to change the Payment Amount move to Step 7.If you want to add another payment move to Step 11.If you want to change the From account details move to Step 23.
- Click on the Payment ellipsis. The Amount field is displayed.

| Business Online                                                                                    |                                                |
|----------------------------------------------------------------------------------------------------|------------------------------------------------|
| BPAY 10 JAN<br>FROM ACC 23177813<br>STATUS: PROCESSED ON 10/01/2017                                | <b>*93.26</b><br>1 PAYMENTS ••••<br><b>102</b> |
| FROM ACCOUNT:                                                                                      |                                                |
| CHEQUE SAVINGS<br>ACC. 23177813                                                                    | \$11,932.89<br>CURRENT \$11,932.89             |
| ВАСК                                                                                               |                                                |
| ADD PAYMENT                                                                                        | TOTAL: <b>\$93.26</b>                          |
| BPAY TO 'ANZ BANKING GROUP LTD CARDS'<br>BILLER CODE: 6007<br>CRN: 4564652028587259<br>RECEIPT: 69 | \$93.26 ×                                      |
|                                                                                                    |                                                |
| AMOUNT \$93.26                                                                                     |                                                |
| DELETE                                                                                             | SAVE                                           |
| <ol> <li>Change the Amount field.</li> <li>Click [Save].</li> </ol>                                |                                                |

The Transaction Saved window is displayed.

| Transaction Saved |
|-------------------|
| ок                |

#### 10. Click [OK].

The amount of the transaction and the total amount of the Batch is updated.

| Business Online                                                                                    |                                    |
|----------------------------------------------------------------------------------------------------|------------------------------------|
| BPAY 10 JAN<br>FROM ACC 23177813<br>STATUS: PROCESSED ON 10/01/2017                                | \$200.00<br>1 PAYMENTS             |
| FROM ACCOUNT:                                                                                      |                                    |
| CHEQUE SAVINGS<br>ACC. 23177813                                                                    | \$11,932.89<br>CURRENT \$11,932.89 |
| BACK                                                                                               |                                    |
| ADD PAYMENT                                                                                        | TOTAL: <b>\$200.00</b>             |
| BPAY TO 'ANZ BANKING GROUP LTD CARDS'<br>BILLER CODE: 6007<br>CRN: 4564652028587259<br>RECEIPT: 69 | \$200.00                           |

If only the amount of a transaction is to be changed, Approve the Batch as per the Process Steps included in the Manually Creating a Batch section of this document. (End of Process)

11. Click on ADD PAYMENT

The Payment options are displayed.

12. Select the applicable Payment option and complete relevant details.

Note: The following example covers the Pay Anyone option.

- 13. Click on the Anyone icon.
- 14. Complete the Description field.

- 15. Complete the BSB field.
- 16. Complete the Account No. field.
- 17. Complete the Pay To field.
- 18. Complete the Reference field.
- 19. Complete the Amount field.
- 20. Click on [Create Payment].

The Pay Anyone window is displayed.

21. Click [Confirm].

The Pay Anyone confirmation window is displayed.

22. Click [Back To Batch].

The Additional Payment transaction has been added to the Batch and the Batch total has been updated.

| Business Online                                                                                                    |                                    |
|----------------------------------------------------------------------------------------------------|------------------------------------|
| BPAY 10 JAN<br>FROM ACC 23177813<br>STATUS: PROCESSED ON 10/01/2017                                                   | \$365.00<br>2 PAYMENTS<br>20 20    |
| FROM ACCOUNT:                                                                                                    |                                    |
| CHEQUE SAVINGS<br>ACC. 23177813                                                                                       | \$11,932.89<br>CURRENT \$11,932.89 |
| BACK                                                                                                    |                                    |
| ADD PAYMENT                                                                                                    | TOTAL: <b>\$365.00</b>             |
| TRANSFER TO 'JOHN KNOWLES'<br>TO ACCOUNT: 124899<br>BSB: ANZ - ADELAIDE [13 GRENFELL] [015-010]<br>REFERENCE: PAYMENT | \$165.00 •••                       |
| BPAY TO 'ANZ BANKING GROUP LTD CARDS'<br>BILLER CODE: 6007<br>CRN: 4564652028587259<br>RECEIPT: 69                    | \$200.00                           |

If all transactions and amounts have been updated, Approve the Batch as per the Process Steps included in the Manually Creating a Batch section of this document. (End of Process)

#### 23. Click on the From Account downward arrow.

The list of accounts are displayed.

|          | Business Online                                                     |                                    |
|----------|---------------------------------------------------------------------|------------------------------------|
| -        | BPAY 10 JAN<br>FROM ACC 23177813<br>STATUS: PROCESSED ON 10/01/2017 | \$365.00<br>2 PAYMENTS             |
| FROM     | ACCOUNT:<br>CHEQUE SAVINGS<br>ACC. 23177813                         | \$ <b>11,932.</b> 89               |
| ۲        | CHEQUE SAVINGS<br>ACC. 23177813                                     | \$11,932.89<br>CURRENT \$11,932.89 |
| <b>.</b> | AT CALL SAVINGS                                                     | \$ <b>9,816.</b> 59                |

- 24. Select the applicable account.
- 25. Click [Save].

The Account Details update window is displayed.

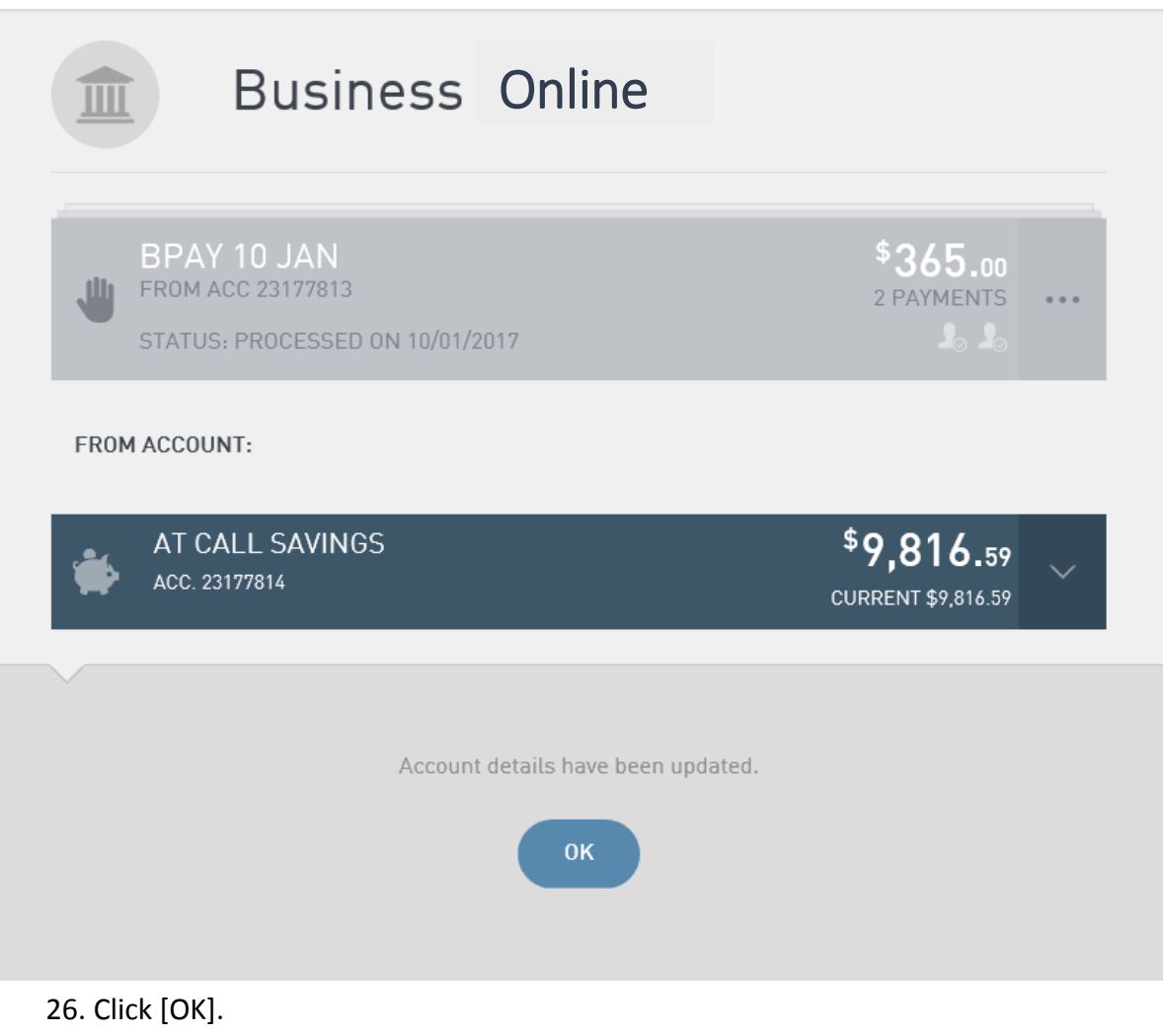

The From Account details are updated.

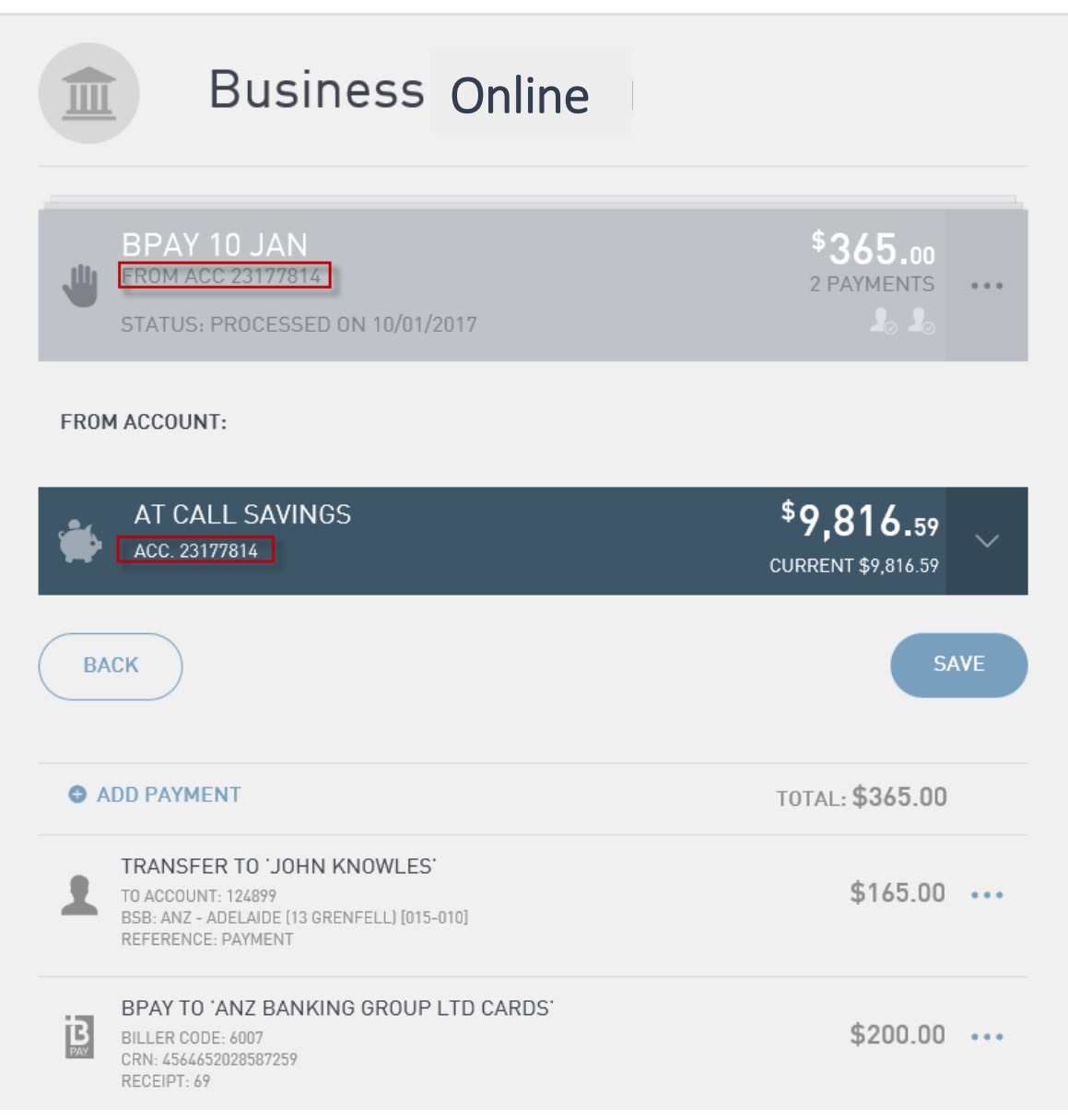

If the From account has been changed, Approve the Batch as per the Process Steps included in the Manually Creating a Batch section of this document. (End of Process).

27. Click on the History icon.

The Batch History List window is displayed.

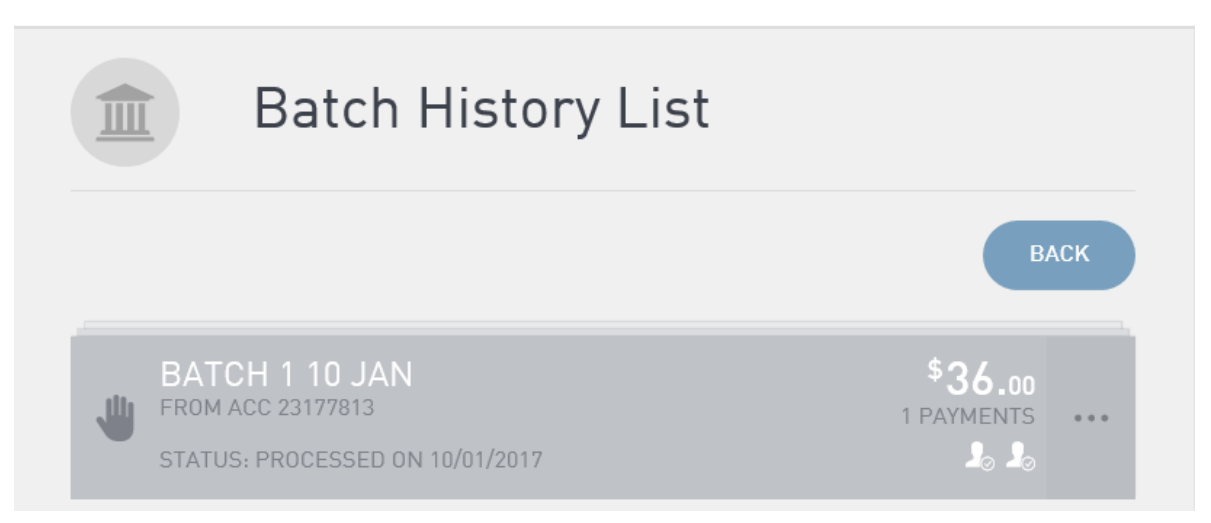

28. Click on the Batch ellipsis.

The Payment (transaction) details are displayed.

| Batch History Det                                                             | ails                                   |
|-------------------------------------------------------------------------------|----------------------------------------|
| BATCH 1 10 JAN<br>FROM ACC 23177813<br>PROCESSED ON 10/01/2017 10:20:59 AM    | \$ <b>36.00</b><br>1 PAYMENTS<br>20 20 |
| FROM CHEQUE SAVINGS<br>23177813<br>APPROVERS 100000366, 100000367<br>BACK     |                                        |
|                                                                               | TOTAL: <b>\$36.00</b>                  |
| PAY MEMBER '23177815'<br>SURNAME: MON<br>REFERENCE: BATCH 1<br>RECEIPT: 82038 | \$36.00                                |
| 29. Click on the Delete icon.                                                 |                                        |

Confirmation window is displayed

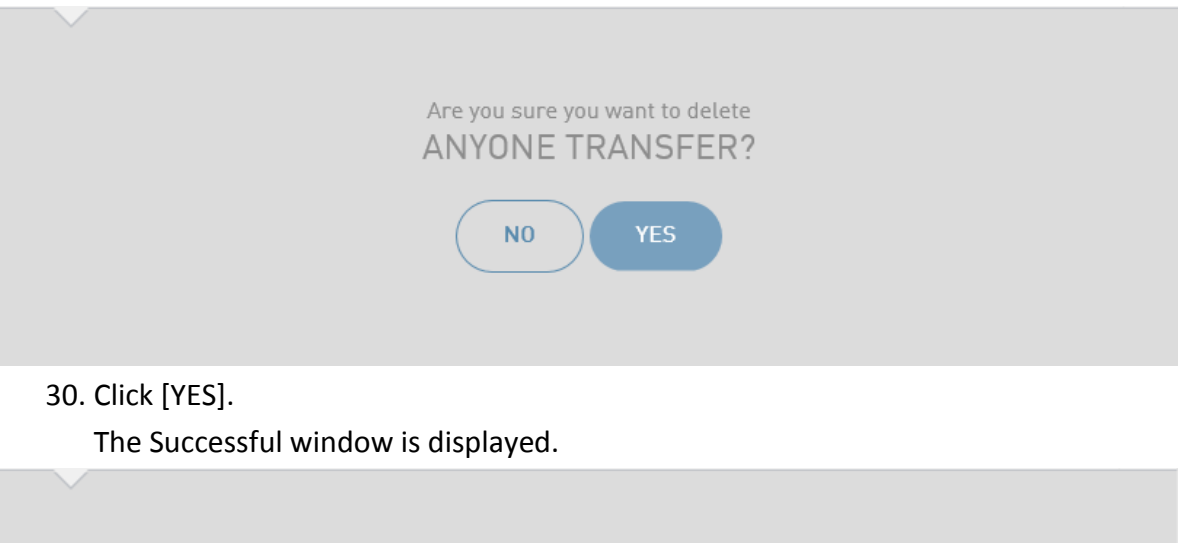

| Batch has been sucessfully deleted. |
|-------------------------------------|
| ОК                                  |
|                                     |

31. Click [OK].

The Batch is removed from the Processed Batch list.

# **5 CANCELLING A BATCH**

Batches with the following statuses can be cancelled:

- Awaiting Approval
- Needs your Approval
- Scheduled.

#### 5.1 POINTS TO REMEMBER

- When a Batch is cancelled the Status of the Batch is changed back to new.
- Cancelling a Batch stops the processing of a Batch it does not delete the Batch.
- A Batch can be deleted when the status of the Batch is New. Refer to the Deleting a Batch section in this document.

#### 5.2 PROCESS STEPS

The following Process steps cover off the cancelling of a Batch with a status of Awaiting Approval.

- 1. Log into AFGD Online.
- 2. Click on the Transfer/Pay icon.
- 3. Select the Business Online icon.

| <b>in Anglican funds</b> | \$<br>Accounts | →<br>Transfer/Pay |      | Services               | Settings        | (?)<br>Help |
|--------------------------|----------------|-------------------|------|------------------------|-----------------|-------------|
| C<br>Transfer            | Ray Member     | L<br>Pay Anyone   | BPAY | Scheduled<br>Transfers | Business Online |             |

The Business Online window is displayed.

4. Click [Create Batch].

The Create Batch window is displayed.

| ☆ UPLOAD BATCH                   |
|----------------------------------|
|                                  |
|                                  |
| <b>*76,542.91</b><br>\$76,542.91 |
|                                  |
| CANCEL CREATE BATCH              |
|                                  |

 Click on the downward arrow icon to select the From Account. If applicable, additional Accounts are displayed, move to Step 6. If only one account is listed move to Step 7.

| Create                                                                                                    | Batch               |                                           |
|----------------------------------------------------------------------------------------------------|---------------------|-------------------------------------------|
| 🖑 MANUAL BAT                                                                                                    | СН                  | 「个 UPLOAD BATCH                           |
| FROM ACCOUNT:                                                                                                    |                     |                                           |
| CHEQUE SAVINGS<br>ACC. 23177813                                                                                                    |                     | <b>\$76,542.</b> 91                       |
| CHEQUE SAVINGS<br>ACC. 23177813                                                                                                    |                     | <b>*76,542.</b> 91<br>\$76,542.91         |
| AT CALL SAVINGS ACC. 23177814                                                                                                    |                     | \$60,403.59<br>\$60,403.59 <mark>~</mark> |
| BATCH NAME                                                                                                    | Batch02             |                                           |
|                                                                                                    |                     | CANCEL CREATE BATCH                       |
| <ol> <li>Select the applicable act</li> <li>Complete the Batch National Sector Sector</li></ol> | count.<br>me field. |                                           |
| BATCH NAME                                                                                                    | Cancel Batch        | ×                                         |

8. Click [Create Batch].

The Business Online window is displayed and the Status of the Batch is New with 0 Payments.

| Business Online                                                                                                    |                                                           |
|----------------------------------------------------------------------------------------------------|-----------------------------------------------------------|
| CANCEL BATCH<br>FROM ACC 23177813<br>STATUS: NEW                                                                                         | * <b>0.00</b><br>0 PAYMENTS ••••<br><b>1</b> 0 <b>1</b> 0 |
| FROM ACCOUNT:                                                                                                    |                                                           |
| CHEQUE SAVINGS<br>ACC. 23177813                                                                                                    | <b>\$76,542.91</b><br>CURRENT \$76,542.91                 |
| BACK                                                                                                    |                                                           |
| ADD PAYMENT                                                                                                    | TOTAL: <b>\$0.00</b>                                      |
| <ol> <li>Click on ADD PAYMENT.</li> <li>The Payment options are displayed.</li> </ol>                                                    |                                                           |
| ADD PAYMENT                                                                                                    | TOTAL: <b>\$0.00</b>                                      |
| TRANSFER MEMBER ANYONE                                                                                                    | ВРАУ                                                      |
| There are no transactions to display for this batch.<br>10. Click on the Transfer icon.<br>TRANSFER<br>The Transfer window is displayed. |                                                           |

- 11. Click on the downward arrow icon and select the account that is to receive the funds by the Transfer.
- 12. Complete the Reference field. (The Reference field information will be displayed on the member's/customer's statement).

- 13. Complete the Amount field.
- 14. Click [Create Transfer].

The Transfer confirmation window is displayed.

|                           | <b>Transfer</b><br>Create transfer to your own account and add it to batch. |                              | MORE INFORMATION |
|---------------------------|-----------------------------------------------------------------------------|------------------------------|------------------|
|                           | FROM                                                                        | CHEQUE SAVINGS<br>23177813   |                  |
|                           | ТО                                                                          | AT CALL SAVINGS<br>23177814  |                  |
|                           | REFERENCE                                                                   | CANCEL PAYMNET               |                  |
|                           | AMOUNT                                                                      | \$26.96                      |                  |
|                           | < EDIT PAYMENT                                                              |                              | CONFIRM          |
| 15. Click [Co<br>The Tran | nfirm].<br>Isfer window is displayed                                        | 1.                           |                  |
| 22                        | Transfer<br>Create transfer to your own                                     | account and add it to batch. |                  |

| P | Create transfer to yo | our own account and add it to batch.  | MORE INFORMATION |
|---|-----------------------|---------------------------------------|------------------|
|   | <b></b>               | TRANSACTION WAS SUCCESSFULL<br>BATCH. | Y ADDED TO THE   |
|   | FROM                  | CHEQUE SAVINGS<br>23177813            |                  |
|   | ТО                    | AT CALL SAVINGS<br>23177814           |                  |
|   | REFERENCE             | CANCEL PAYMNET                        |                  |
|   | AMOUNT                | <b>\$26</b> .96                       |                  |
|   |                       | В                                     | ААСК ТО ВАТСН    |
|   |                       |                                       |                  |

#### 16. Click [Back to Batch].

The Business Online window is displayed.

17. Click [Back].

The Business Online window is displayed.

18. Click on the Batch ellipsis.

The Batch options are displayed.

19. Click on the Approve icon.

The Confirmation message is displayed.

20. Click [YES].

The Successful window is displayed.

21. Click [OK].

The Business Online window is displayed and the status of the Batch is now Awaiting Approval.

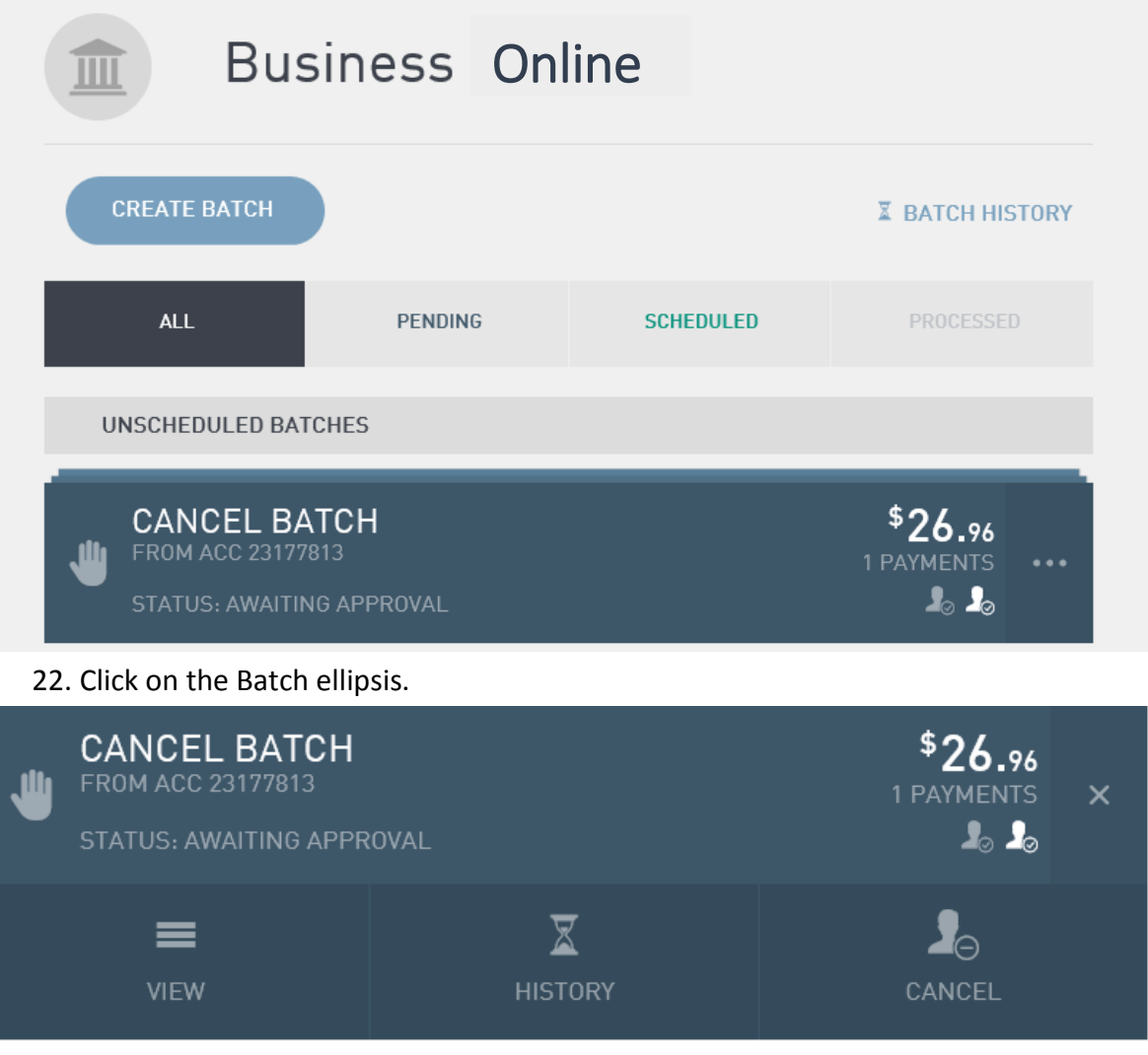

23. Click on Cancel icon.

The Stop Processing message is displayed.

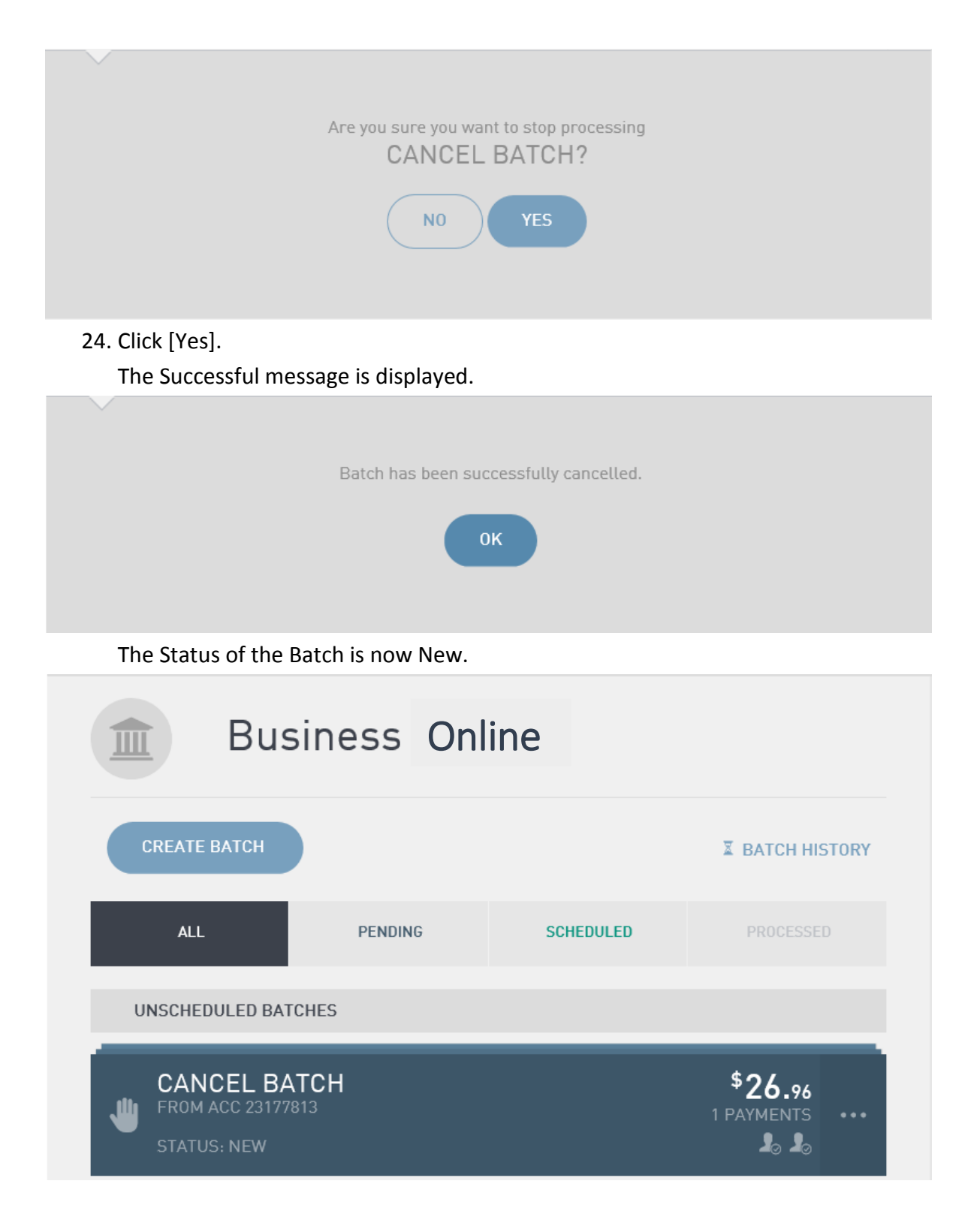

# 6 DELETING A BATCH

A Batch with a status of New can be deleted.

## 6.1 PROCESS STEPS

1. Log into AFGD Online.

- 2. Click on the Transfer/Pay icon.
- 3. Select the Business Online icon.

| Anglicanfunds        | \$<br>Accounts | →<br>Transfer/Pay |      | <b>Services</b>        | <b>Settings</b> | (?)<br>Help |
|----------------------|----------------|-------------------|------|------------------------|-----------------|-------------|
| <b>P</b><br>Transfer | Ray Member     | L<br>Pay Anyone   | ВРАУ | Scheduled<br>Transfers | Business Online |             |

The Business Online window is displayed.

- Click [Create Batch].
   The Create Batch window is displayed.
- Click on the downward arrow icon to select the From Account.
   If applicable, additional Accounts are displayed, move to Step 6.
   If only one account is listed move to Step 7.
- 6. Select the applicable account.
- 7. Complete the Batch Name field.

| Create                          | Batch          |                         |              |  |
|---------------------------------|----------------|-------------------------|--------------|--|
| 🖑 MANUAL BATCH                  |                |                         |              |  |
| FROM ACCOUNT:                   |                |                         |              |  |
| CHEQUE SAVINGS<br>ACC. 23177813 |                | \$76,506.9<br>\$76,506. | 2 <b>1</b> ~ |  |
|                                 |                |                         |              |  |
| BATCH NAME                      | Deleting Batch |                         |              |  |
|                                 |                | CANCEL CREATE BA        | тсн          |  |
| 8. Click [Create Batch].        |                |                         |              |  |

The Business Online window is displayed.

| Business Online                                                |                                                           |
|----------------------------------------------------------------|-----------------------------------------------------------|
| BELETING BATCH     FROM ACC 23177813     STATUS: NEW           | \$ <b>0.00</b><br>0 PAYMENTS •••<br><b>1</b> 0 <b>1</b> 0 |
| FROM ACCOUNT:                                                  |                                                           |
| CHEQUE SAVINGS<br>ACC. 23177813                                | <b>*76,506.91</b><br>CURRENT \$76,506.91                  |
| ВАСК                                                           |                                                           |
| ADD PAYMENT                                                    | TOTAL: <b>\$0.00</b>                                      |
| There are no transactions to display for this batch.           |                                                           |
| 9. Click on ADD PAYMENT.<br>The Payment options are displayed. |                                                           |
| ADD PAYMENT                                                    | TOTAL: <b>\$0.00</b>                                      |
| TRANSFER MEMBER ANYONE                                         | ВРАУ                                                      |
| There are no transactions to display for this batch.           |                                                           |
| 10. Click on the Transfer icon.                                |                                                           |

- 11. Click on the downward arrow icon and select the account that is to receive the funds by the Transfer.
- 12. Complete the Reference field. (The Reference field information will be displayed on the member's/customer's statement).

- 13. Complete the Amount field.
- 14. Click [Create Transfer].

The Transfer confirmation window is displayed.

15. Click [Confirm].

The Transfer window is displayed.

16. Click [Back to Batch].

The Business Online window is displayed.

|    | Bu                                                   | usiness On                               | ine               |                                |   |
|----|------------------------------------------------------|------------------------------------------|-------------------|--------------------------------|---|
|    | DELETING<br>FROM ACC 23<br>STATUS: NEW               | G BATCH<br>177813                        |                   | \$895.36<br>1 PAYMENTS ••••    |   |
|    | FROM ACCOUNT:                                        |                                          |                   |                                |   |
|    | CHEQUE S<br>ACC. 23177813                            | AVINGS                                   | <b>\$7</b><br>cur | 6,506.91                       |   |
| (  | ВАСК                                                 |                                          |                   |                                |   |
|    | ADD PAYMENT                                          |                                          | ТО                | TAL: \$895.36                  |   |
|    | C TRANSFER TO<br>TO ACCOUNT: 2317<br>REFERENCE: DELE | MY 'AT CALL SAVINGS'<br>7814<br>TE BATCH |                   | \$895.36 •••                   |   |
| 17 | . Click on the Bat<br>The Batch optic                | ch ellipsis.<br>ons are displayed.       |                   |                                |   |
| ⋓  | DELETING<br>FROM ACC 23177<br>STATUS: NEW            | BATCH<br><sup>1813</sup>                 |                   | \$ <b>895.36</b><br>1 PAYMENTS | × |
|    | DELETE                                               | VIEW/EDIT                                |                   |                                |   |

18. Click on the Delete icon.

The Delete window is displayed.

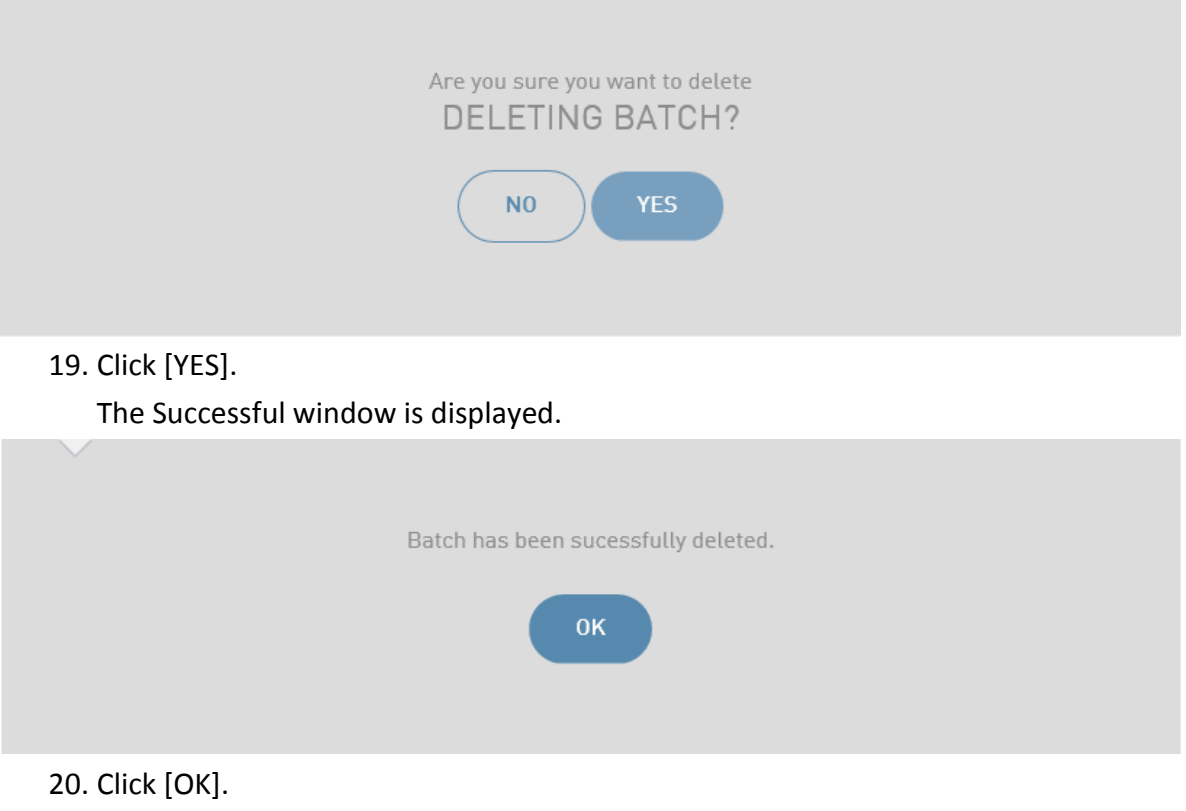

The Batch is deleted.

## **7 FAVOURITES**

The Add to Favourites check box (Pay Member and Pay Anyone payment options) and the Add to Billers check box (BPAY payment option) are by default checked on when processing a payment. When this check box is check on, the system will then add the payment details to the Favourites list and can be selected by the member/customer for future payments. When the next payment is required the member/customer selects the details from the Favourites list, the system then automatically populates the Pay Member, Pay Anyone or BPAY window.

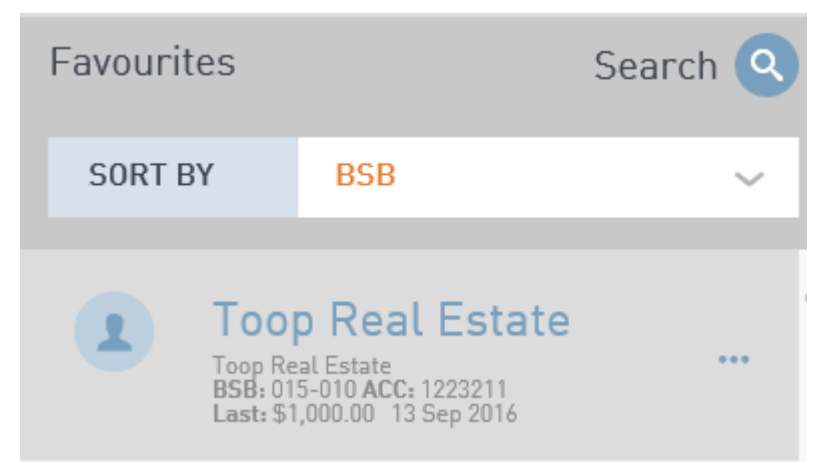

Below is an example of when a Favourite has been selected and the applicable fields that automatically populate on the Pay Anyone window.

The Amount field is not populated and must be completed by the member/customer. Note: The other fields can also be edited if required.

| Pay Anyone     |                                           | Favourites        |         | Search 🝳                   |   |
|----------------|-------------------------------------------|-------------------|---------|----------------------------|---|
| Create new Pay | Anyone transaction and add it to a batch. |                   | SORT BY | BSB                        | ~ |
| FROM           | CHEQUE SAVINGS<br>23177813                |                   |         | p Real Estate              | e |
| DESCRIPTION    | Optional e.g. Rent or John Smith          |                   | La      | at: \$1,000.00 13 Sep 2016 |   |
| BSB            | 015010                                    |                   |         |                            |   |
| ACCOUNT NO.    | 1223211                                   | ()                |         |                            |   |
| ΡΑΥ ΤΟ         | Toop Real Estate                          |                   |         |                            |   |
| REFERENCE      | Rent                                      |                   |         |                            |   |
|                |                                           | ADD TO FAVOURITES |         |                            |   |
| AMOUNT         | \$                                        |                   |         |                            |   |
| BACK TO BATCH  |                                           | CREATE PAYMENT    |         |                            |   |

# 7.1 SEARCHING FOR A FAVOURITE

Over time many Favourites can exist for a member/customer and the Search function can be used to locate the applicable Favourite.

#### 7.1.1 PROCESS STEPS

1. Create the Batch and from the Pay Member, Pay Anyone or BPAY window click on the Search icon.

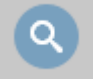

The Search field is displayed.

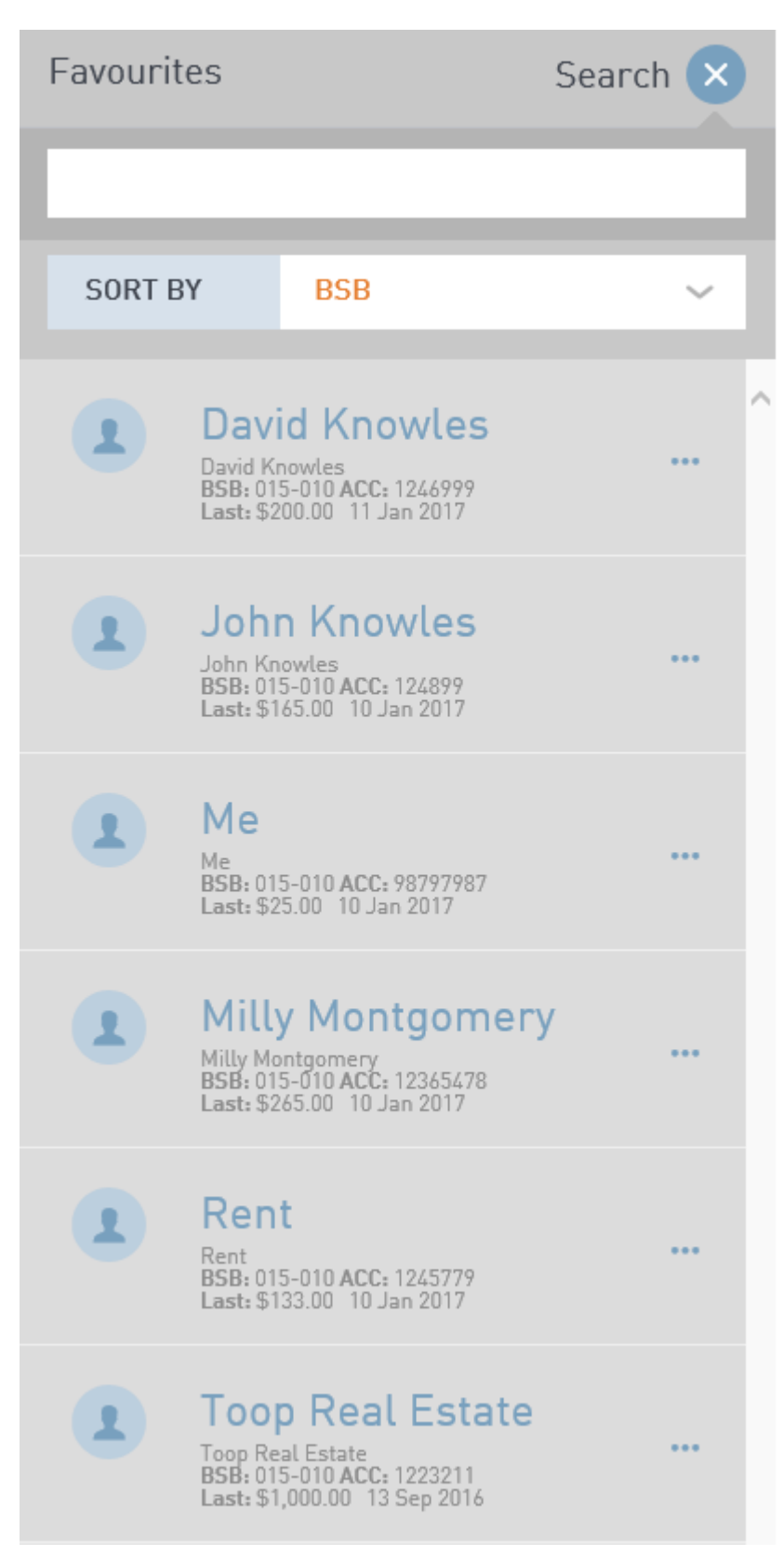

2. Complete the Search field and the matches will be displayed in the search results.

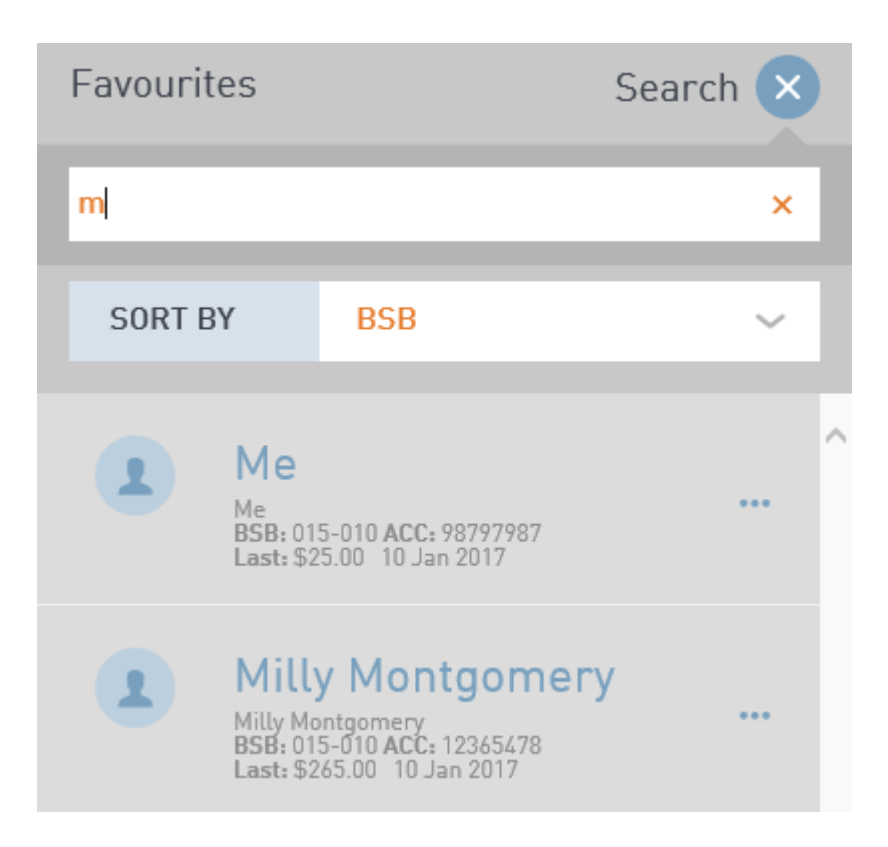

# 7.2 SORTING FAVOURITES

The list of Favourites can be sorted for each Payment option:

- Pay Member
  - Description
  - Last Payment Date
  - Pay To
- Pay Anyone:
  - BSB
  - Description
  - Last Payment Date
  - Pay To
- BPAY
  - Biller name
  - Description
  - Last Payment Date

For example:

| Favourites                     | Search 🭳                                                                          |   |
|--------------------------------|-----------------------------------------------------------------------------------|---|
| SORT BY                        | Biller Name<br>Description<br>Last Payment Date                                   |   |
| E AN<br>BILLE<br>BILLE<br>LAST | Z Cards<br>R NAME ANZ BANKING GROUP LT ***<br>R CODE 6007<br>\$150.00 14 Sep 2016 | - |

## 7.3 DELETING FAVOURITES

A Favourite can be deleted by clicking on the ellipsis next the applicable Favourite and then clicking on [Delete].

| E | ANZ Cards                                                                          | × |
|---|------------------------------------------------------------------------------------|---|
|   | BILLER NAME ANZ BANKING GROUP LT<br>BILLER CODE 6007<br>LAST: \$150.00 14 Sep 2016 |   |
|   | CUSTOMER REFERENCE NUMBER 456465                                                   |   |
|   | DELETE SAVE                                                                        |   |

# 7.4 CHANGING THE NAME OF A FAVOURITE

The name of a Favourite can be changed by clicking on the Favourite ellipsis and updating the Favourite name field and then clicking on [Save].

| 1 | Rent - Elders                                                   | × | × |
|---|-----------------------------------------------------------------|---|---|
|   | Rent<br>BSB: 015-010 ACC: 1245779<br>Last: \$133.00 10 Jan 2017 |   | J |
|   | DELETE SAVE                                                     |   |   |
# 8 UPLOAD A CEMTEX FILE

## 8.1 OVERVIEW

Business Online allows for a Cemtex (ABA) file to be uploaded into a Batch. A Cemtex file can contain up to 200 individual payments (transactions) per Batch.

If there is more than 1 payment in the Cemtex file then the total number of payments (transactions), Total amount and all payment details are listed on the Business Online window.

For Example:

| Business Online                  |                                      |
|----------------------------------|--------------------------------------|
| FROM ACC 23177813<br>STATUS: NEW | \$28,708.62<br>11 PAYMENTS ••••      |
| FROM ACCOUNT:                    |                                      |
| CHEQUE SAVINGS<br>ACC. 23177813  | \$100,428.12<br>CURRENT \$100,428.12 |
| ВАСК                             | SAVE                                 |

|   |                                                                                                    | TOTAL: <b>\$28,708.62</b> |  |
|---|----------------------------------------------------------------------------------------------------|---------------------------|--|
| 1 | TRANSFER TO<br>TO ACCOUNT:<br>BSB: CRU - SATISFAC CREDIT UNION [805-007]<br>REFERENCE:                | \$360.00                  |  |
| 1 | TRANSFER TO<br>TO ACCOUNT: -<br>BSB: WBC - QUEEN & GEORGE STREETS [034-000]<br>REFERENCE: -           | \$9.90                    |  |
| 1 | TRANSFER TO PTY LTD<br>TO ACCOUNT:<br>BSB: NAB - CAPITAL OFFICE [084-004]<br>REFERENCE:               | \$275.00                  |  |
| 1 | TRANSFER TO<br>TO ACCOUNT:<br>BSB: NAB - ASHGROVE [084-115]<br>REFERENCE: EFT3                        | \$76.50                   |  |
| 1 | TRANSFER TO<br>TO ACCOUNT:<br>BSB: WBC - BRISBANE, 260 QUEEN STREET [734-025]<br>REFERENCE: /         | \$79.31                   |  |
| 1 | TRANSFER TO PTY LTD'<br>TO ACCOUNT:<br>BSB: ANZ - ROMA [014-695]<br>REFERENCE: EFT3                   | \$99.00                   |  |
| 1 | TRANSFER TO SOLUTIONS'<br>TO ACCOUNT:<br>BSB: CRU - SATISFAC CREDIT UNION [805-007]<br>REFERENCE:     | \$550.62                  |  |
| 1 | TRANSFER TO DIVISION<br>TO ACCOUNT:<br>BSB: CBA - 48 MARTIN PLACE SYDNEY [062-000]<br>REFERENCE: EFT: | \$1,049.31                |  |
| 1 | TRANSFER TO PTY LTD'<br>TO ACCOUNT:<br>BSB: WBC - MILTON [034-072]<br>REFERENCE: EFT:                 | \$23,885.21               |  |

It is recommended to check and validate the list of payments in the file prior to Approving and Processing the Batch. Payments are listed on the Business Online window after the file has been selected.

# 8.2 CREATE BATCH AND UPLOAD A CEMTEX FILE

#### 8.2.1 PROCESS STEPS

- 1. Log into AFGD Online.
- 2. Click on Transfer/Pay icon.

3. Select the Business Online icon.

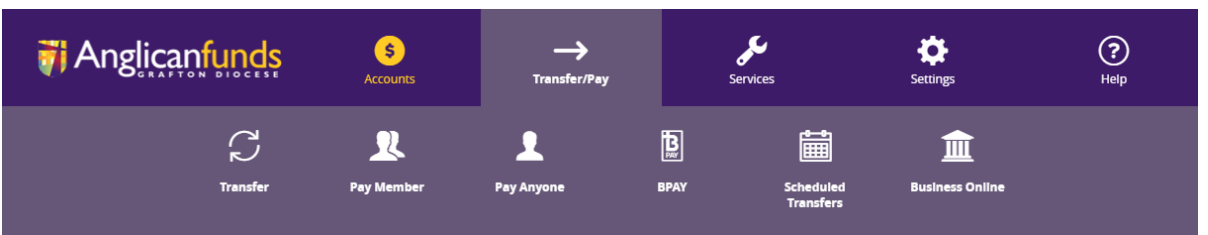

The Business Online window is displayed.

- Click [Create Batch].
   The Create Batch window is displayed.
- 5. Click on the Upload Batch icon.

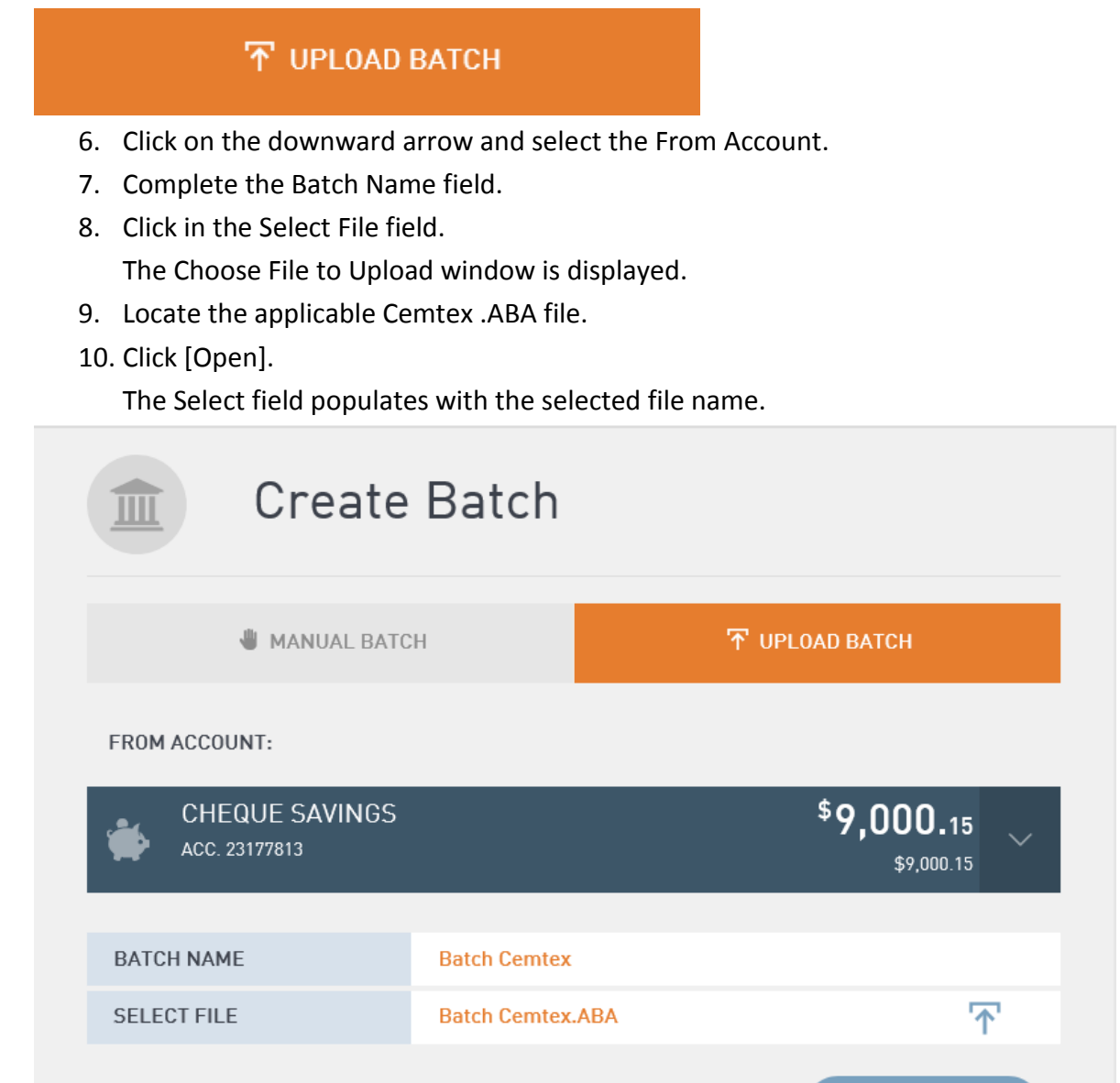

11. Click [Create Batch].

The Business Online window is displayed.

CANCEL

**CREATE BATCH** 

| Business Online                                                                         |                            |
|-----------------------------------------------------------------------------------------|----------------------------|
| FROM ACC 23177813<br>STATUS: NEW                                                        | \$28,708.62<br>11 PAYMENTS |
| FROM ACCOUNT:                                                                           |                            |
| CHEQUE SAVINGS<br>ACC. 23177813                                                         | \$9,000.15                 |
| ВАСК                                                                                    |                            |
|                                                                                         | TOTAL: <b>\$28,708.62</b>  |
| TRANSFER TO<br>TO ACCOUNT:<br>BSB: CRU - SATISFAC CREDIT UNION [805-007]<br>REFERENCE:  | \$360.00                   |
| TRANSFER TO<br>TO ACCOUNT:<br>BSB: WBC - QUEEN & GEORGE STREETS [034-000]<br>REFERENCE: | \$9.90                     |
| TRANSFER TO<br>TO ACCOUNT:<br>BSB: NAB - CAPITAL OFFICE [084-004]<br>REFERENCE:         | \$275.00                   |
| 12. Check all payments (transactions).                                                  |                            |

- 13. Click on the Batch ellipsis.
- 14. Click on Approve icon.

The confirmation window is displayed.

|                      | Are you sure you want approve ?       |
|----------------------|---------------------------------------|
|                      | NO YES                                |
| 15. Click [YES].     |                                       |
| The Successful windo | ow is displayed.                      |
| $\sim$               |                                       |
|                      | Batch has been successfully approved. |

16. Click [OK].

The Business Online window is displayed and the Status of the Batch is Awaiting Approval.

| B                                                            | usiness Online                          |                                                     |
|--------------------------------------------------------------|-----------------------------------------|-----------------------------------------------------|
| F BATCH C<br>FROM ACC 2<br>STATUS: AW                        | CEMTEX<br>23177813<br>VAITING APPROVAL  | \$ <b>28,708.62</b><br>11 PAYMENTS<br>@ <b>\$</b> @ |
| FROM<br>APPROVERS<br>BACK                                    | CHEQUE SAVINGS<br>23177813<br>100000366 |                                                     |
|                                                              |                                         | TOTAL: <b>\$28,708.62</b>                           |
| TRANSFER T<br>TO ACCOUNT:<br>BSB: CRU - SATIS<br>REFERENCE   | FO<br>ISFAC CREDIT UNION [805-007]      | \$360.00                                            |
| TRANSFER T<br>TO ACCOUNT:<br>BSB: WBC - QUE<br>REFERENCE     | TO 'ADVANCED                            | \$9.90                                              |
| TRANSFER T<br>TO ACCOUNT: '<br>BSB: NAB - CAPI<br>REFERENCE: | TO PTY LTD'<br>ITAL OFFICE [084-004]    | \$275.00                                            |
| TRANSFER T<br>TO ACCOUNT:<br>BSB: NAB - ASHO                 | GROVE                                   | \$76.50                                             |

#### 17. Click [Back].

The Business Online window is displayed and the Batch is listed under the Unscheduled Batches.

End of Process for the 1<sup>st</sup> Signatory. Refer to the Approving/Processing a Manual Batch section in this document for the process steps for Approving a Batch by another signatory.

# **9 REPROCESSING FAILED PAYMENT (TRANSACTIONS)**

# 9.1 REPROCESSING FAILED PAYMENTS (TRANSACTIONS)

When reprocessing a failed payment (transaction) in a Batch and the Batch has more than 1 payment (transaction) then the system will only reprocess the failed payment (transaction) and all other payments (transactions) amounts are set to zero.

## 9.1.1 DISPLAYING FAILED PAYMENTS (TRANSACTIONS)

If a payment (transaction) has failed then the Batch will be displayed under the All icon and the Pending icon on the Business Online window.

When viewing the Batch either via the All icon or the Pending icon on the Business Online window, the Batch is displayed in red and the Status of the Batch indicates that a payment (transaction) or more than 1 payment (transaction) has failed.

Note: If the Reason For Failure is "Transaction amount exceeds the per Transaction Limit" then the member/customer is to contact AFGD to have the Business Online limits changed.

### 9.1.1.1 Process Steps

- 1. Log into AFGD Online.
- 2. Click on Transfer/Pay icon.
- 3. Select the Business Online icon.

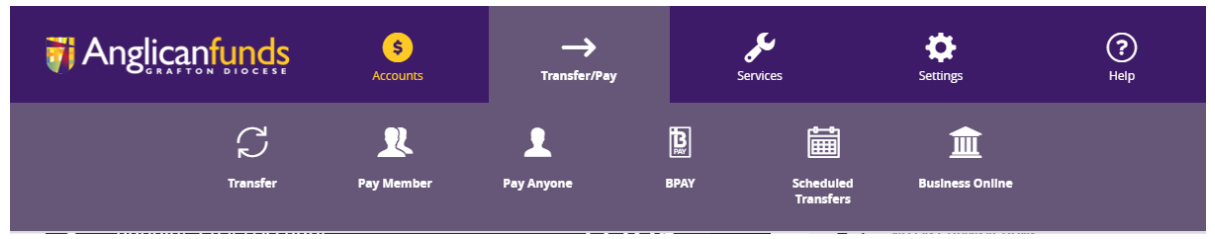

The Business Online window is displayed and the Batch with the failed payment (transaction) is displayed in red.

|                | Dusiness Online                                                                                                    |                       |           |                           |  |  |  |
|----------------|----------------------------------------------------------------------------------------------------|-----------------------|-----------|---------------------------|--|--|--|
| (              | CREATE BATCH                                                                                                    |                       |           | <b>X</b> BATCH HISTORY    |  |  |  |
|                | ALL                                                                                                    | PENDING               | SCHEDULED | PROCESSED                 |  |  |  |
|                | UNSCHEDULED BATCHE                                                                                                    | S                     |           |                           |  |  |  |
|                | BATCH02<br>FROM ACC 23177813<br>STATUS: NEEDS YOUF                                                                                                    |                       |           | \$76,000.00<br>1 PAYMENTS |  |  |  |
| 4.<br>5.       | <ul> <li>4. Click on the Batch ellipsis.</li> <li>5. Click on the View/Edit icon.<br/>The Batch payments (transactions) are listed.<br/>The Reason For Failure field populates.</li> </ul>                                                                                                    |                       |           |                           |  |  |  |
| 1              | TRANSFER TO 'DAVID KNOWLES'       \$76,000.00         TO ACCOUNT: 1246999       \$76,000.00         BSB: ANZ - ADELAIDE (13 GRENFELL) [015-010]       \$76,000.00         REFERENCE: HAPPY BIRTHDAY       RECEIPT: FAILED         REASON FOR FAILURE: THERE ARE INSUFFICIENT FUNDS TO PERFORM THE TRANSACTION.       **** |                       |           |                           |  |  |  |
| 6.<br>7.<br>8. | Correct the failure iss<br>Click on the Batch elli<br>Click on the Approve                                                                                                    | ue.<br>psis.<br>icon. |           |                           |  |  |  |
| ⋓              | BATCH02<br>FROM ACC 23177813<br>STATUS: PROCESSED 0                                                                                                    |                       |           | \$76,000.00<br>1 PAYMENTS |  |  |  |
|                | DELETE                                                                                                    | HIST                  | ORY       | APPROVE                   |  |  |  |
|                | The Confirmation me                                                                                                    | ssage is displaye     | d.        |                           |  |  |  |

9. Click [YES].

The Successful window is displayed.

10. Click [OK].

The Business Online window is displayed and the status of the Batch is now Awaiting Approval.

End of Process for the 1<sup>st</sup> Signatory.

The following Process Steps are completed by the Approver to reprocess the Batch.

11. The Approver of the Batch must log into AFGD Online.

A message is displayed indicating that a Batch is waiting to be Approved.

12. Click View Batches.

The Business Online window is displayed.

The Batch with the Failed transaction is displayed in red and the status of the Batch is Needs Your Approval.

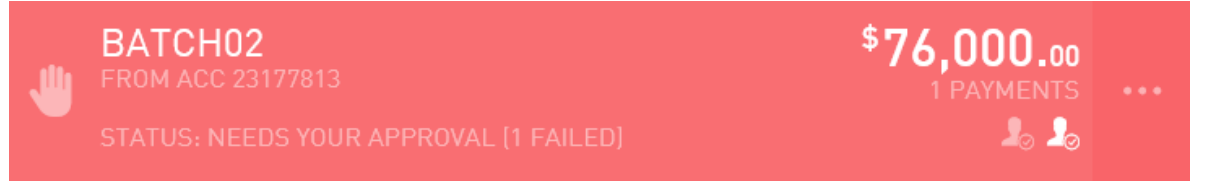

- 13. Click on the Batch ellipsis.
- 14. Click on the Redo Failed icon.

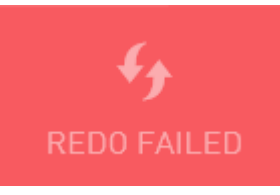

- 15. Complete the Payment Date field if applicable.
- 16. Click [RE-RUN].

The Reprocess message is displayed.

This action will only process transactions that previously failed. All other transactions will have their amount set to zero. Are you sure you want to continue processing BATCH02?

17. Click [YES].

The Batch Scheduling confirmation window is displayed.

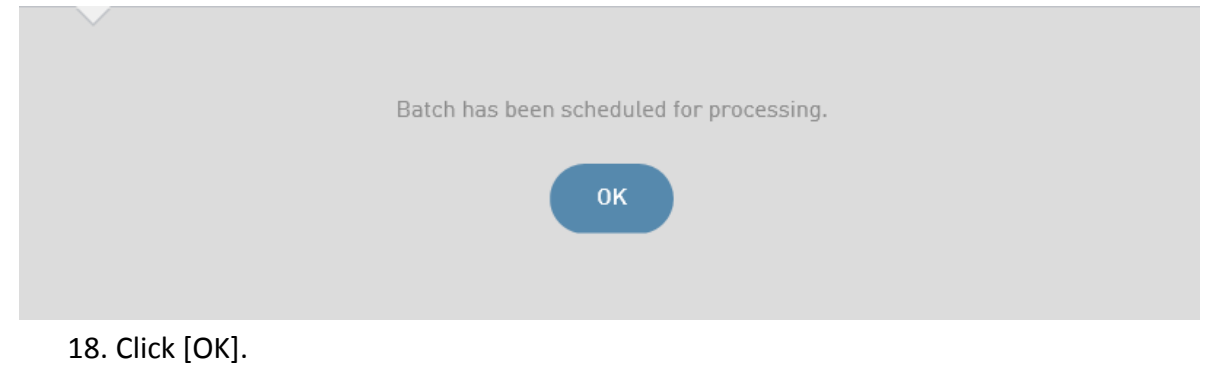

The Business Online window is displayed.

# 9.2 REPROCESSING FAILED CEMTEX PAYMENTS (TRANSACTIONS)

It is possible to reprocess a Cemtex Batch where payments (transactions) have failed to post. Reprocessing a Cemtex Batch only reprocesses the failed payments (transactions), it does not attempt to reprocess the originally successful payments (transactions).

If the Cemtex Batch itself fails, the errors will need to be fixed in the Cemtex file and uploaded as a new Batch.

## 9.2.1 DISPLAYING FAILED PAYMENTS (TRANSACTIONS)

If a payment (transaction) has failed then the Batch will be displayed under the All icon and the Pending icon on the Business Online window.

When viewing the Batch either via the All icon or the Pending icon on the Business Online window, the Batch is displayed in red and the Status of the Batch indicates that a payment (transaction) or more than 1 payment (transaction) has failed.

Note: If the Reason For Failure is "Transaction amount exceeds the per Transaction Limit" then the member/customer is to contact AFGD to have the Business Online Limits changed.

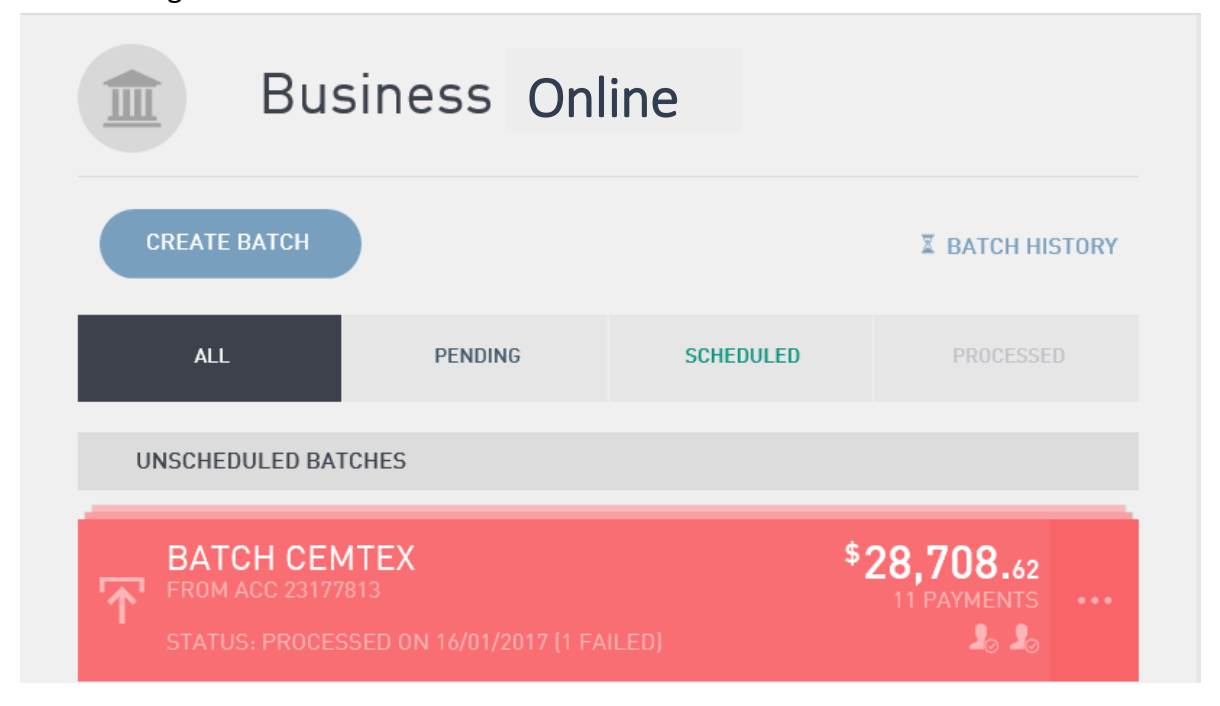

### 9.2.1.1 Process Steps

The following process includes the steps required for reprocessing a Cemtex Batch when 1 or more payments (transactions) have failed.

- 1. Log into AFGD Online.
- 2. Click on Transfer/Pay icon.
- 3. Select the Business Online icon.

| <b>i Anglicanfunds</b> | <b>S</b><br>Accounts | →<br>Transfer/Pay |      | Services               | Settings        | (?)<br>Help |
|------------------------|----------------------|-------------------|------|------------------------|-----------------|-------------|
| C<br>Transfer          | Ray Member           | 2<br>Pay Anyone   | врау | Scheduled<br>Transfers | Eusiness Online |             |

The Business Online window is displayed and the Batch with the failed payment (transaction) is displayed in red.

|                | CREATE BATCH                                                                                                    |                                                                            |                        | <b>BATCH HISTORY</b>       |  |
|----------------|----------------------------------------------------------------------------------------------------|----------------------------------------------------------------------------|------------------------|----------------------------|--|
|                | ALL                                                                                                    | PENDING                                                                    | SCHEDULED              | PROCESSED                  |  |
|                | UNSCHEDULED BATCHES                                                                                                    |                                                                            |                        |                            |  |
| 7              | FROM ACC 23177813<br>STATUS: PROCESSED O                                                                                                    | N 16/01/2017 [1 FA                                                         | ILED]                  | \$28,708.62<br>11 PAYMENTS |  |
| 4.<br>5.<br>6. | Click on the Batch ellip<br>Click on the View/Edit<br>The Batch payments (<br>Scroll to display the fa<br>The Reason For Failur                              | osis.<br>icon.<br>transactions) ar<br>iled transactior<br>e field populate | e listed.<br>1.<br>25. |                            |  |
| 1              | TRANSFER TO ENT<br>TO ACCOUNT:<br>BSB: WBC - MILTON [034-072]<br>REFERENCE: EFT301216<br>RECEIPT: FAILED<br>REASON FOR FAILURE: TRANSA<br>TRANSACTION LIMIT. | ERPRISES PTY L                                                             | rd'<br>Ds the per      | \$23,885.21                |  |
| 7.<br>8.<br>9. | Correct the failure issu<br>Click on the Batch elli<br>Click on the Approve i                                                                                | ue.<br>osis.<br>con.                                                       |                        |                            |  |
| Ƴ              | BATCH CEMTEX<br>FROM ACC 23177813<br>STATUS: PROCESSED ON                                                                                                    |                                                                            |                        | \$28,708.62<br>11 PAYMENTS |  |
|                | ش                                                                                                    |                                                                            | X                      |                            |  |

The Confirmation message is displayed.

10. Click [YES].

The Successful window is displayed.

11. Click [OK].

The Business Online window is displayed and the status of the Batch is now Awaiting Approval.

End of Process for the 1<sup>st</sup> Signatory.

The following Process Steps are completed by the Approver to reprocess the Batch.

12. The Approver of the Batch must log into AFGD Online.

A message is displayed indicating that a Batch is waiting to be Approved.

13. Click View Batches.

The Business Online window is displayed.

The Batch with the Failed transaction is displayed in red and the status of the Batch is Needs Your Approval.

| Busir                                  | ness Onlir                        | ne        |                            |
|----------------------------------------|-----------------------------------|-----------|----------------------------|
| CREATE BATCH                           |                                   |           | <b>X BATCH HISTORY</b>     |
| ALL                                    | PENDING                           | SCHEDULED | PROCESSED                  |
| UNSCHEDULED BATCHI                     | ES                                |           |                            |
| FROM ACC 23177813<br>STATUS: NEEDS YOU | <b>EX</b><br>R APPROVAL [1 FAILEE |           | \$28,708.62<br>11 PAYMENTS |

- 14. Click on the Batch ellipsis.
- 15. Click on the Redo Failed icon.

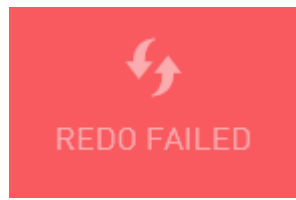

- 16. Complete the Payment Date field if applicable.
- 17. Click [RE-RUN].

The Reprocess message is displayed.

| Are you sure you want to reprocess<br>BATCH CEMTEX? |  |
|-----------------------------------------------------|--|
| NO YES                                              |  |
|                                                     |  |

18. Click [YES].

The Batch Scheduling confirmation window is displayed.

19. Click [OK].

The Business Online window is displayed.

End of Document